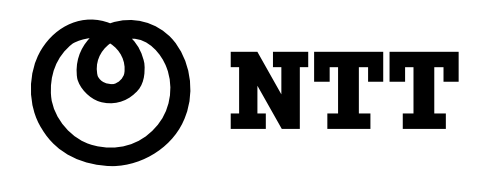

## A D S L モデム – S V III 取扱説明書

このたびは、ADSLモデム-SVIIをご利用い ただきまして、まことにありがとうございます。

- ご使用の前に、この「取扱説明書」をよくお 読みのうえ、内容を理解してからお使いくだ さい。
- お読みになったあとも、本商品のそばなどい つも手もとに置いてお使いください。

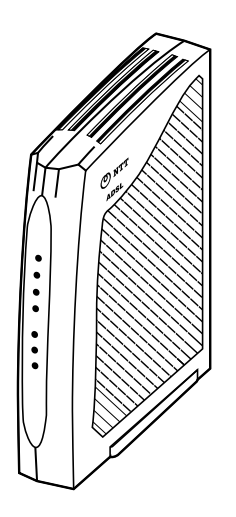

### ご使用にあたってのお願い

本商品は、情報処理装置等電波障害自主規制協議会(VCCI)の基準に基づくクラスB情報技術装置です。 本商品は家庭環境で使用することを目的としていますが、本商品をラジオやテレビジョン受信機に近接 して使用されますと、受信障害を引き起こすことがあります。取扱説明書に従って正しい取り扱いをし てください。

- ご使用の際は取扱説明書に従って正しい取り扱いをしてください。
- 本商品(取扱説明書、ソフトウェアを含む)は日本国内向仕様であり、外国の規格などには準拠しておりません。また海外で保守サービスおよび技術サービスは行っておりません。国内で使用する場合でも、日本語環境によるご利用のみのサービスとなっております。This product is designed for only use in Japan and we are not offering maintenance service and technical service of this product in any foreign country. It works properly in only Japanese Operating System.
- 本商品(ソフトウェア含む)は、外国為替および外国貿易管理法に定める輸出規制品に該当するため、
   日本国外に持ち出す場合は同法による許可が必要です。
- ●本商品の故障、誤動作、不具合、あるいは停電などの外部要因によって、通信などの機会を逸したために生じた損害や万一、本商品に登録された情報内容が消失してしまうことなどの純粋経済損失につきましては、当社は一切その責任を負いかねますので、あらかじめご了承ください。本商品に登録された情報内容は、別にメモをとるなどして保管くださるようお願いします。
- ●本商品を設置するための配線工事および修理には、工事担任者資格を必要とします。無資格者の工事は、違法となり、また事故のもとともなりますので絶対におやめください。
- 本商品を分解したり改造したりすることは絶対に行わないでください。
- ●本書に、他社商品の記載がある場合、これは参考を目的としたものであり、記載商品の使用を強制するものではありません。
- ●本書の内容につきましては万全を期しておりますが、お気づきの点がございましたら、当社のサービス取扱所へお申し付けください。
- この取扱説明書、ハードウェア、ソフトウェア、および外観の内容について将来予告なしに変更する ことがあります。
- ●本商品の電話機ポートは、加入電話の仕様とは完全に一致していないため、接続される通信機器によっては、正常に作動しないことがあります。

【廃棄(または譲渡、返却)される場合の留意事項】 本商品は、お客様固有のデータを登録または保持可能な商品です。本商品内のデータ流出などによる不 測の損害を回避するために、本商品を廃棄(または譲渡、返却)される際には、取扱説明書をご覧のう え、本商品内に登録または保持されたデータを消去くださいますようお願いいたします。

本商品に搭載されているソフトウェアの解析(逆コンパイル、逆アセンブル、リバースエンジニアリングなど)、 コピー、転売、改造を行うことを禁止します。

Microsoft<sup>®</sup>およびWindows<sup>®</sup>は、米国Microsoft<sup>®</sup>Corporationの米国およびその他の国における登録商標または商標です。

Windows<sup>®</sup>の正式名称は、Microsoft<sup>®</sup> Windows<sup>®</sup>operating systemです。

Windows<sup>®</sup> Me は、Microsoft<sup>®</sup> Windows<sup>®</sup> Millennium Edition operating systemの略です。

Windows<sup>®</sup> 98 は、Microsoft<sup>®</sup> Windows<sup>®</sup> 98 operating systemの略です。

Windows<sup>®</sup> 98SE は、Microsoft<sup>®</sup> Windows<sup>®</sup> 98 Second Edition operating systemの略です。

Windows<sup>®</sup> XP は、Microsoft<sup>®</sup> Windows<sup>®</sup> XP Home Edition operating systemおよび Microsoft<sup>®</sup> Windows<sup>®</sup> XP Professional operating system の略です。

Windows® 2000 は、Microsoft® Windows® 2000 Professional operating systemの略です。

Macintosh<sup>®</sup>、Mac<sup>®</sup>、Mac<sup>®</sup> OS は、米国 Apple Computer, Inc.の米国およびその他の国における登録商標です。 Netscape<sup>®</sup>、および Netscape Navigator<sup>®</sup>は、米国 Netscape<sup>®</sup> Communications Corporationの米国および その他の国における登録商標です。

Ethernet<sup>®</sup>は米国 XEROX 社の登録商標です。

Acrobat® Reader, Adobe® Reader®は、Adobe Systems Incorporated (アドビシステムズ社)の米国および その他の国における登録商標または商標です。

JavaScript®は、米国 Sun Microsystems, Inc.の米国およびその他の国における登録商標です。

VxWorks<sup>®</sup>は米国 Wind River Systems, Inc.の登録商標です。

その他、本取扱説明書に記載されている会社名・商品名は各社の商標または登録商標です。

®マークおよび™表記については本文中に明記しません。

This product includes software developed by the Apache Group for use in the Apache HTTP server project (http://www.apache.org/).

Copyright (C) 1993-2002 by Darren Reed.

### 安全にお使いいただくために必ずお読みください

この取扱説明書には、あなたや他の人々への危害や財産への損害を未然に防ぎ、本商品を安全にお使 いいただくために、守っていただきたい事項を示しています。

その表示と図記号の意味は次のようになっています。内容をよく理解してから本文をお読みください。 本書を紛失または損傷した時は、当社のサービス取扱所またはお買い求めになった販売店でお求めく ださい。

本書中のマーク説明

|      | 警告   | この表示を無視して、誤った取り扱いをすると、人が死亡または重<br>傷を負う可能性が想定される内容を示しています。                    |
|------|------|------------------------------------------------------------------------------|
|      | 注意   | この表示を無視して、誤った取り扱いをすると、人が傷害を負う可<br>能性が想定される内容および物的損害のみの発生が想定される内容<br>を示しています。 |
| STOP | お願い  | この表示を無視して、誤った取り扱いをすると、本商品の本来の性<br>能を発揮できなかったり、機能停止を招く内容を示しています。              |
|      | お知らせ | この表示は、本商品を取り扱ううえでの注意事項を示しています。                                               |

お使いになる前に(設置環境)

A 警告

| ۲ | 本商品のそばに花びん、 | 植木鉢、コップ | 、化粧品、薬 | 薬用品や水の入・ | った容器、 | または小さな金属類を |
|---|-------------|---------|--------|----------|-------|------------|
|   | 置かないでください。こ | ぼれたり、中に | 入った場合、 | 、火災・感電の  | 原因となる | ることがあります。  |

- ふろ場や加湿器のそばなど、湿度の高いところでは設置および使用しないでください。火災・感電の 原因となることがあります。
- 水のかかる場所で使用したり、水に濡らすなどして使用しないでください。漏電して、火災・感電の 原因となることがあります。
- テーブルタップや分岐電源コンセント、分岐ソケットを使用した、タコ足配線はしないでください。 火災・感電の原因となることがあります。
- 直射日光の当たるところや、ストーブ、ヒータなどの発熱器のそばなど、温度の高いところに置かないでください。内部の温度が上り、火災の原因となることがあります。
- 調理台のそばなど油飛びや湯気が当たるような場所、ほこりの多い場所、鉄粉や有毒ガスが発生する 場所に置かないでください。火災・感電の原因となることがあります。

お使いの時

## ▲ 警告

| • | 万一、煙が出ている、へんな臭いがするなどの異常状態のまま使用すると、火災・感電の原因となる<br>ことがあります。すぐに電源アダプタ(電源プラグ)を電源コンセントから引き抜いて、煙が出なく<br>なるのを確認して、当社のサービス取扱所に修理をご依頼ください。お客様による修理は危険ですか<br>ら絶対におやめください。                     |
|---|----------------------------------------------------------------------------------------------------|
| • | 万一、本商品を落としたり、キャビネットを破損した場合は、すぐに電源アダプタ(電源プラグ)を<br>電源コンセントから引き抜いて、当社のサービス取扱所にご連絡ください。そのまま使用すると、火<br>災・感電の原因となることがあります。                                                                |
| • | 万一、内部に水などが入ったり、本商品を濡らした場合は、すぐに電源アダプタ(電源プラグ)を電<br>源コンセントから引き抜いて、当社のサービス取扱所にご連絡ください。そのまま使用すると、火災・<br>感電の原因となることがあります。                                                                 |
| • | 本商品の通風孔などから内部に金属類や燃えやすいものなどの、異物を差し込んだり、落としたりし<br>ないでください。万一、異物が入った場合は、すぐに電源アダプタ(電源プラグ)を電源コンセント<br>から引き抜いて、当社のサービス取扱所にご連絡ください。そのまま使用すると、火災・感電の原因<br>となることがあります。特にお子様のいるご家庭ではご注意ください。 |
| • | 異常音がしたり、キャビネットが熱くなっている状態のまま使用すると、火災・感電の原因となることがあります。すぐに電源アダプタ(電源プラグ)を電源コンセントから引き抜いて、当社のサービス取扱所に修理をご依頼ください。                                                                          |
| ۲ | AC100Vの家庭用電源以外では、絶対に使用しないでください。火災・感電の原因となることがあります。                                                                                                    |
| • | 電源コードが傷んだ(芯線の露出・断線など)状態のまま使用すると火災・感電の原因となることが<br>あります。すぐに電源アダプタ(電源プラグ)を電源コンセントから引き抜いて、当社のサービス取<br>扱所に修理をご依頼ください。                                                                    |
| • | 差込口が2つ以上ある壁の電源コンセントに他の電気製品の電源アダプタ(電源プラグ)を差し込む<br>場合は、合計の電流値が電源コンセントの最大値を超えないように注意してください。                                                                                            |
| ٠ | 濡れた手で本商品を操作したり、接続しないでください。感電の原因となることがあります。                                                                                                    |
| • | 電源アダプタ(電源プラグ)は必ず付属のものを使用し、それ以外のものは絶対にお使いにならない<br>でください。火災、感電の原因となることがあります。                                                                                                    |
| • | 電源アダプタ(電源プラグ)を電源コンセントに確実に差し込んでください。電源アダプタ(電源プ<br>ラグ)の刃に金属などが触れると、火災・感電の原因となることがあります。                                                                                                |
| ٠ | 電源アダプタ(電源プラグ)を電源コンセントから引き抜く時は、必ず電源アダプタ(電源プラグ)<br>を持って引き抜いてください。電源アダプタ(電源プラグ)のコードを引っ張るとコードが傷つき、<br>火災・感電の原因となることがあります。                                                               |
| • | 電源アダプタ(電源プラグ)は、ほこりが付着していないことを確認してから電源コンセントに差し<br>込んでください。ほこりにより火災・感電の原因となることがあります。また、半年から1年に1回<br>は、電源アダプタ(電源プラグ)を点検してください。なお点検は当社サービス取扱所にご相談くだ<br>さい。                              |
| • | お近くに雷が発生したときは、電源アダプタ(電源プラグ)を電源コンセントから引き抜いてご使用<br>を控えてください。雷によっては、火災・感電の原因となることがあります。                                                                                                |

- ●本商品の通風孔をふさがないでください。通風孔をふさぐと本商品の内部に熱がこもり、火災の原因となることがあります。次のような使い方はしないでください。
  - ・じゅうたんやふとんの上に置く。
     ・テーブルクロスなどをかける。
  - ・毛布やふとんをかぶせる。 ・横置きにする。
  - ・本棚、タンスの中、押入の中など風通しの悪い場所に置く。
- 電源コードには、延長コードは使わないでください。火災の原因となることがあります。

その他

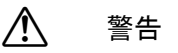

- 本商品や電源アダプタ(電源プラグ)を分解・改造したりしないでください。火災・感電の原因となることがあります。
   本商品のキャビネットは外さないでください。感電の原因となることがあります。キャビネットを開けられた場合は、本商品の保証対象外といたします。指定以外の内部の点検・調整・清掃・修理は、当社のサービス取扱所にご連絡ください。
   電源アダプタ(電源プラグ)のコードに傷をつけたり、破損したり、加工したり、無理に曲げたり、引っ張ったり、ねじったり、束ねたりしないでください。また、重いものをのせたり、加熱したりすると電源アダプタ(電源プラグ)のコードが破損し、火災・感電の原因となることがあります。電源アダプタ(電源プラグ)のコードが傷んだら、当社のサービス取扱所に修理をご依頼ください。
   本商品に水が入ったりしないよう、また濡らさないようにご注意ください。漏電して、火災・感電の原因となります。
   付属の電源アダプタ(電源プラグ)を本商品以外には使用しないでください。火災、感電の原因となることがあります。
  - 本商品を移動させる場合は、電源アタフタ(電源フラク)を電源コンセントから引き抜き、電話機コードを差込口から引き抜いて、外部の接続線を外したことを確認のうえ、行ってください。コードが傷つき、火災・感電の原因となることがあります。

お使いになる前に(設置環境)

| ▲ 注意                                                                                                    |
|----------------------------------------------------------------------------------------------------|
|                                                                                                    |
| <ul> <li>ぐらついた台の上や傾いたところなど、不安定な場所に置かないでください。また、本商品の上にものを置かないでください。バランスがくずれて倒れたり、落下してけがの原因となることがあります。</li> </ul>                                                                                                    |
| ● 振動・衝撃の多い場所に置かないでください。バランスがくずれて倒れたり、落下してけがの原因となることがあります。                                                                                                    |
| ●本商品の前後左右3cm、上3cmには、壁や物がない場所に縦置きで設置してください。換気が悪くなると本体内部の温度が上り、故障の原因になることがあります。                                                                                                    |
| ● 屋外には設置しないでください。屋外に設置した場合の動作保証はいたしません。                                                                                                    |
| <ul> <li>■ 温度5℃~40℃・湿度5%~85%で、結露しない場所に設置してください。温度や湿度がこの範囲を越えたり、結露が発生すると故障の原因になります。</li> <li>結露とは、空気中の水蒸気が金属板の表面などに付着し、水滴となる現象です。本商品を寒い場所から急に暖かい場所に移動させたような時には、本体内部に結露が発生し、故障の原因となります。万一結露した場合は、電源アダプタ(電源プラグ)を電源コンセントから引き抜いた状態で放置しておき、完全に乾燥してから電源を入れてください。</li> </ul> |

本商品は安定した水平なところに縦置きに設置してください。
 製氷倉庫など特に温度が下がるところに置かないでください。本商品が正常に動作しないことがあります。
 電気製品・AV・OA 機器などの磁気を帯びているところや電磁波が発生しているところに置かないでください(電子レンジ、スピーカ、テレビ、ラジオ、蛍光灯、電気こたつ、インバータエアコン、電磁調理器など)。
 ・磁気や電気雑音の影響を受けると、雑音などが大きくなったり、通信ができなくなることがあります(特に電子レンジ使用時には影響を受けることがあります)。
 ・テレビ、ラジオなどに近いと、受信障害の原因となったり、テレビ画面が乱れることがあります。
 ・放送局や無線局などが近く、雑音などが大きい時は、本商品の設置場所を移動してみてください。
 塩水がかかる場所、硫化水素、亜硫酸ガス、アンモニア等の腐食性ガスが発生する場所で使用しないでください。故障の原因となることがあります。

お使いの時

 $\bigwedge$ 注音

- 使用中にケーブルを誤って外さないでください。ケーブルに足など引っ掛けないでください。使用中 にケーブルが抜けると、大切なデータを失うことがあります。
- ●本商品の電源の入り切りは、5秒間以上おいてから行ってください。本商品が正常に動作しない場合があります。
- 本商品に乗らないでください。特に小さなお子様のいるご家庭ではご注意ください。こわれてけがの 原因となることがあります。
- 万一、漏電した場合の感電事故防止のため、必ずアース線を取り付けてください。
- 本書に従って接続してください。間違えると接続機器や回線設備が故障することがあります。

その他

注意

- 長期間ご使用にならない時は、安全のため必ず電源アダプタ(電源プラグ)を電源コンセントから引 き抜いてください。
- お手入れをする時は、安全のため必ず電源アダプタ(電源プラグ)を電源コンセントから引き抜いて ください。

日頃のお手入れ

STOP お願い

- ベンジン、シンナー、アルコールなどで拭かないでください。本商品の変色や変形の原因となること があります。汚れがひどい時は、薄い中性洗剤をつけた布をよくしぼって汚れを拭き取り、柔らかい 布でからぶきしてください。
- 落としたり、強い衝撃を与えないでください。故障の原因となることがあります。
- ●本商品に殺虫剤などの揮発性のものをかけたりしないでください。また、ゴムやビニール、粘着テープなどを長時間接触させないでください。変形、変色の原因になることがあります。

## 目 次

|   | ご使  | 用にあたってのお願い1                           |
|---|-----|---------------------------------------|
|   | 安全  | にお使いいただくために必ずお読みください2                 |
|   | 目   | 次                                     |
|   | 取扱  | 説明書の構成(本書/ADSLモデム-SVⅢ専用CD-ROM)8       |
|   | AD  | S L モデムー S V Ⅲ専用 CD-ROM に収録されたファイルの見方 |
|   | 「取  | 极説明書(詳細編)」目次9                         |
|   | AD  | S L モデム-S V Ⅲの特長10                    |
|   | AD  | SLに関するご注意11                           |
|   | 電話  | 幾能に関するご注意12                           |
|   | お客  | 様情報に関するご注意13                          |
| 4 |     |                                       |
|   | お何  | もいになる前に                               |
|   |     | ) ) o 74-27                           |
|   | 1-1 | セットの確認                                |
|   | 1-2 | ADSLモデム-SVIIIの各部の名称と機能                |
|   | 1-3 | 操作の流れ                                 |
|   | 1-4 | ADSLモデム-SVIIIの設置                      |
|   | 1-5 | ADSLモデム-SVⅢを接続する                      |
|   | 1-6 | ADSLモデム-SVⅢとハソコンの電源を入れる 22            |
| 2 |     |                                       |
| L | パン  | ノコンのネットワーク設定23                        |
|   | 2-1 | TCP/IP の設定                            |
|   | 2-2 | IP 設定の確認                              |
| ~ |     |                                       |
| З | Woh | 記中 25                                 |
| Ŭ | nen |                                       |
|   | 3-1 | 設定 Web 画面の表示                          |
|   | 3-2 | インターネットへの接続および電話設定の方法38               |
|   | 3-3 | フレッツ・スクウェアへの接続方法42                    |
|   | 3-4 | IP 電話の設定方法         43                 |
|   | 3-5 | 電話の使用方法                               |
|   | 3-6 | メニュー一覧                                |
|   | 3-7 | 機器状態・ログ                               |

# **4** <sub>付録</sub>

| 付錄  | ₹                  | 67 |
|-----|--------------------|----|
| 4-1 | 故障かなと思ったら          | 67 |
| 4-2 | 初期化方法              | 73 |
| 4-3 | バージョンアップお知らせ機能     | 74 |
| 4-4 | バージョンアップ           | 78 |
| 4-5 | 仕様一覧               | 81 |
| 4-6 | 用語集                | 83 |
| 4-7 | 索引                 | 88 |
| 4-8 | お客様サポート・保守サービスのご案内 | 90 |

### 取扱説明書の構成(本書/ADSLモデム-SVⅢ専用CD-ROM)

本商品の取り扱いに関する説明書は、以下のように構成されています。ご利用の目的に合わせてお読 みください。

- ・取扱説明書(本書)
   本商品の接続のしかた、インターネット接続の設定方法、簡単な保守内容を記載しています。ご使用前に必ずお読みください。
- ・接続・設定ガイド(付属品) 本商品の接続のしかたや IP 電話での注意事項などを記載しています。
- ・取扱説明書(詳細編) (ADSLモデム-SVⅢ専用CD-ROM: PDFファイル) 本商品の機能や設定方法をより詳しく記載しています。より高度な機能をご使用になる場合にお読みください。取扱説明書(詳細編)は、PDFファイル形式となっています。

### ADSLモデム-SVII専用 CD-ROM に収録されたファイルの見方

・Windows XP/2000/Me/98SE/98 をお使いの場合

 付属のADSLモデム-SVⅢ専用 CD-ROM をパソコンにセットしてください。自動起動でファ イル一覧のメニュー画面が表示されます。

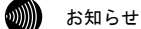

## メニュー画面が自動起動しない場合は、付属のADSLモデム-SV皿専用 CD-ROM に含まれている「index.html」ファイルをダブルクリックしてください。

- 2. メニュー画面からファイルを選択してクリックください。
- Macintosh をお使いの場合
  - 付属のADSLモデム-SVⅢ専用 CD-ROM をパソコンにセットしてください。付属のADS Lモデム-SVⅢ専用 CD-ROM に含まれている「index.html」ファイルをダブルクリックしてく ださい。ファイル一覧のメニュー画面が表示されます。
  - 2. メニュー画面からファイルを選択してクリックください。
    - お知らせ

付属のADSLモデム-SVⅢ専用CD-ROMに収録されているPDFファイルをご覧になる場合は、 あらかじめ Adobe Reader または Acrobat Reader をインストールしていただく必要があります。

#### お知らせ

付属のADSLモデム-SVII専用 CD-ROM は日本語版 OS 以外の動作保証はしていません。 また、付属のADSLモデム-SVII専用 CD-ROM はソフトウェアのバックアップとして保有 する場合に限り、複製することができます。また、ソフトウェアについてのいかなる改変も禁 止とし、それに起因する障害について当社は一切の責任を負いません。

### 「取扱説明書(詳細編)」目次

付属のADSLモデム-SVⅢ専用CD-ROMには、本商品の詳細な機能について説明した「機能詳細ガ イド」がPDFファイルで収録されています。ここではその概要を示します。

### 1 設定例

フレッツ・スクウェアに接続する フレッツ・コミュニケーションの利用方法 フレッツ・グループの利用方法 (Unnumbered 方式) 外部にサーバ (Web、FTP) を公開する ネットワークゲームをする 複数固定 IP アドレスサービスを利用する (NAT ルータ方式) VPN を使用する

### 2 Web 設定

- メニュー一覧
- ルータモード
  - ・基本設定
  - ・接続先設定
  - ・IP 電話設定
  - ・IP 電話詳細設定
  - ・ADSL 設定
  - ・LAN 側設定
  - ・スタティックルーティング設定
  - ・UPnP 設定
  - ・アクセス制限設定
  - パケットフィルタ設定
  - ・アドレス変換(ポート指定)設定
  - ・アドレス・ポート変換設定
  - ・SPI (ステートフル・パケット・インス ペクション) 設定
  - ・自動アップデート設定
  - ・ルータ・ブリッジ動作モード設定
- ブリッジモード
  - ・ADSL 設定
  - ・IP 設定

・ルータ・ブリッジ動作モード設定

#### 表示

- ・バージョン情報
- ・機器状態・ログ
- ・セキュリティログ
- ・NAT テーブル
- ・UPnP ログ
- ・UPnP CP (コントロールポイント) テーブル
- ・UPnP NAT 設定情報
- ・IP 電話設定情報
- 保守
  - ・ログインパスワード設定
  - ・設定の初期化
  - ・再起動
  - ・バージョンアップ
  - ・ループバックテスト
  - ・Ping 送信
  - ・ADSL 再接続
  - ・NAT テーブル消去
  - ・UPnP NAT 情報消去
  - ・バージョンアップお知らせ機能
  - ・バージョンアップお知らせ方法
  - ・バージョンアップ方法
  - 時刻設定
  - ・設定の保存・復元
- 3 初期化方法
  - ・初期設定での起動方法
  - ·初期設定内容一覧
  - 入力文字制限一覧

### **4** 用語集

### ADSLモデム-SVIIの特長

#### IP 電話機能をサポート

本商品では IP 電話機能をサポートしています。電話機やファクスなどを接続してインターネット 経由による発着信が行えます。従来通りの方法で電話を利用することができます。 ※ホームテレホンの内線電話機やデジタル電話機などは接続できません。 ※IP 電話を用いてファクスやアナログモデム通信の送受信を行うと、失敗する場合があります。

#### ・インターネットへの高速・常時接続

ADSL 技術の採用で、加入電話回線を使用して、高速な通信を実現しています。本商品は以下の ADSL 標準に準拠しています。 Quad Spectrum 方式 ITU-T G. 992.1 (G. dmt) Annex I/Annex C ITU-T G. 992.2 (G. lite) Annex C ※上り拡張方式、オーバーラップ方式にも対応しています。

#### ・Web ブラウザを利用した簡単設定、状態表示

Web ブラウザのメニュー形式画面から、必要な設定を簡単に行うことができます。また、ADSL ポートやLAN ポートの状態やリンク速度、IP 電話の状態などを Web ブラウザで確認することができます。

#### ログ蓄積機能

ADSL リンクが切断した時刻など、モデムの動作に関するログを記録しています。Web ブラウザにより参照することも可能です。

### ・ 複数パソコンのインターネットへの同時アクセス

アドレス変換機能(NAT)や IP マスカレード機能に対応しているため、LAN 側に接続した複数のパ ソコンから、同時にインターネットへのアクセスができます。 ※複数のパソコンを同時に接続するには、ハブや無線 LAN アクセスポイントなどが必要になります。

#### 複数同時セッション接続機能

複数のセッションに同時に接続することができます。通常のプロバイダを使用すると同時に、当社が提供する各種のフレッツサービスなどを利用することができます。 ※ADSL 回線が複数同時セッションに対応している必要があります。

#### ・ネットワーク設定の簡略化

DHCP サーバ機能を搭載しているため、LAN ポートに接続するパソコンのネットワーク設定を簡略化できます。

### ADSLに関するご注意

- 実際の通信速度は、パソコンの環境やプロバイダ、サーバ、接続時間帯により異なります。
- ADSLを設置している当社局舎から設置場所までが離れている場合、あるいは十分な配線設備がない 場合は、十分な通信速度が出ないか、または使用できないことがあります。
- ・設置場所の近くに幹線道路、線路、送電線、送信所など電波を発するものがある場合は、十分な通信速度が出ないか、または ADSL 回線による接続が途切れたりすることがあります。
- ・ 保安器の種類などによっては、加入電話回線で着信があった場合は、ADSL 回線による接続が途切れ ることがあります。
- ・近くにガス検知器などがあると、十分な通信速度が出ないことがあります。
- ・ 次のような場合は、速度が遅くなることがあります。
  - ISDN 回線などのノイズ源がある場合
  - 配線のルート変更で距離が伸びた場合
  - ADSLスプリッタで分離していても配線状況が悪い場合
- ADSL のサービス提供地域であっても、設備・回線などの都合により本商品をご利用になれない場合 があります。
- ・遠隔検針(ノーリンギング通信サービス)や警備保障、回線自動選択装置(ACR など)の加入電話
   回線を利用したサービスを利用されている場合、それらのサービスに支障をきたす場合があります。
- ADSL 区間の距離や設備状況、他回線からの影響、お客様宅内で接続されている通信設備(ACR など)の影響により、最大通信速度が当初より得られない場合や、通信速度が変動する状態または通信が利用できない状態となる場合があります。
- ADSLによるインターネット常時接続をご利用の場合、ネットワークを介して外部からの不正侵入及び情報搾取などの危険が増えます。必要に応じて、お客様のパソコン上にファイアウォールのソフトウェアをインストールするなどの対応をお願いいたします。
- ・本商品はNTT西日本およびNTT東日本が提供する ADSL サービス用の装置であり、他の ADSL 事業 者様が提供するサービスにはご利用できません。

### 電話機能に関するご注意

(IP 電話と加入電話の選択)

- ●本商品に接続した電話機からは、IP 電話および加入電話を利用することができます。
- ●IP 電話として通話しているか加入電話として通話しているかは、本商品の VoIP ランプまたは発信時 にハンドセットから聞こえる音により識別できます。

(IP 電話の利用)

- ●IP 電話をご利用いただくためには、プロバイダなどとの IP 電話サービス契約および本商品への IP 電話設定が必要です。なお、本商品がインターネットに接続されていない場合やプロバイダなどの サーバと通信できる状態にない場合、IP 電話は利用できません。
- ●IP 電話はプロバイダなどが提供するサービスです。IP 電話のサービス内容や利用料金などを、ご加入のプロバイダなどに必ずご確認ください。
- ●IP 電話として通話した場合の通話料金はプロバイダなどから請求されます。また、IP 電話として通話した場合に相手先に通知できる発信者番号は、プロバイダなどから付与された IP 電話番号です。
- ●IP 電話として接続できない通話(IP 電話サービス対象外の番号をダイヤルした場合など)は、加入 電話としての発信に自動切り替えされることがあります。自動切り替えされる条件はご加入の IP 電話サービスによって異なりますので、プロバイダなどにご確認ください。
- ●IP 電話の通話品質は、下記のような場合に劣化することがあります。
  - -ADSL 回線の接続状況によって十分な帯域が確保できない場合
  - -インターネットで十分な帯域が確保できない場合
  - -本商品に接続しているパソコンで、ファイル転送やストリーミングサービスのような大きな帯域 を必要とするサービスを使用中の場合
- ●IP 電話でファクスやアナログモデム通信を行った場合、あるいは音声ガイドなどで通話中にプッシュ信号の入力が必要な場合は、通信に失敗することがあります。通信が失敗した場合でも、失敗するまでの通信に対して使用料金がかかります。確実に通信したい場合には、相手先電話番号の前に「0000」(ゼロを4回)をダイヤルし、加入電話をご利用ください。
- ●加入電話回線に着信があった場合、ADSL回線による接続が途切れることがあります。ADSL回線によ る接続が途切れると、IP電話通話中の場合は通話が切断されます。
- ●IP 電話通話中に本商品の電源が切れた場合や再起動された場合は、通話が切断されます。
- ●本商品に接続している電話機の ACR などの機能が動作している場合、IP 電話が使用できない場合が あります。ACR などの機能によって加入電話としての通話になった場合は、加入電話の通話料金が かかります。必ず電話機の ACR などの機能は停止させてください。

(加入電話の利用)

- ●加入電話をご利用いただくためには、加入電話の契約および本商品への加入電話回線の接続が必要です。
- ●<u>緊急通話(110番や119番など)など、一部の電話番号(※)をダイヤルした場合は、必ず加入電話としての発信になります。本商品に加入電話回線が接続されていないと通話できませんのでご注意</u>ください。
  - ※ 他に113、116、117、177 などの1からはじまる3 桁番号や#で始まる番号。ただし、184/186 は除きます。
- ●加入電話として通話した場合の通話料金は、NTT 西日本またはマイライン (マイラインプラス) に登録された電話会社から請求されます。
- ●意図的に加入電話として発信したい場合は、相手先電話番号の前に「0000」(ゼロを 4 回)をダイ ヤルしてください。
- ●なんらかの事情により IP 電話がご利用いただけない場合は、「0000」(ゼロを4回)をダイヤルす ることにより加入電話として通話することができます。
- ●停電時および本商品の電源が切れている場合、および本商品の IP 電話設定が未設定の場合は、すべて加入電話としての通話となります。

### お客様情報に関するご注意

- ●本商品は、お客様固有のデータを登録または保持可能な商品です。本商品内のデータが流出すると 不測の損害を被る恐れがありますので、データの管理には十分お気をつけください。
- ●本商品を廃棄(または譲渡、返却など)される際は、本商品を初期化することにより、本商品内の データを必ず消去してください。
- ●本商品の初期化は、本書に記載された初期化方法の手順に従って実施してください。 (〔② 「4-2 初期化方法」p.73)

## 1 お使いになる前に

### 1-1 セットの確認

本商品には、本体および付属品が入っています。まずこれらがすべて揃っているかどう かご確認ください。

万一、足りないものがございましたら、当社のサービス取扱所もしくはお買い上げにな りました販売店までお申し付けください。

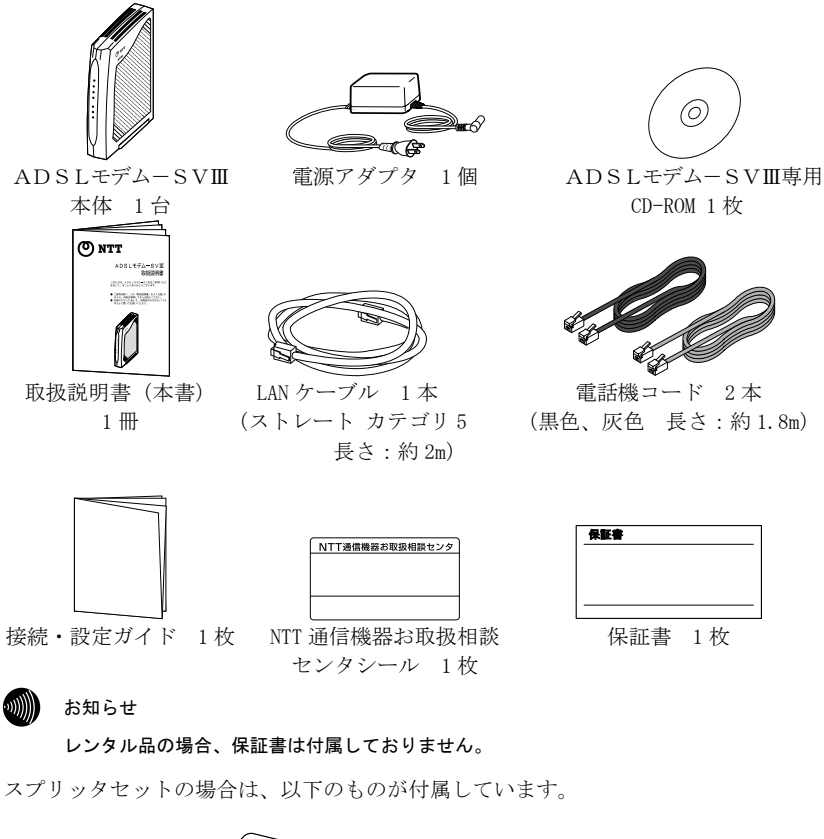

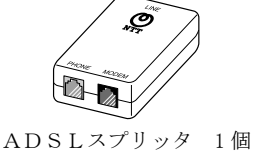

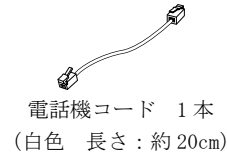

### 1-2 ADSLモデム-S∨Ⅲの各部の名称と機能

1-2-1 前面図

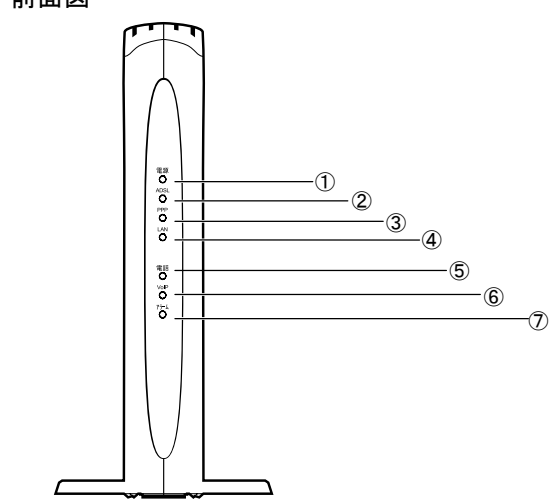

| ランプの名称                      | 表示 | (色) | 機能説明                     |
|-----------------------------|----|-----|--------------------------|
| ① 電源ランプ                     | 緑  | 点灯  | 通電中                      |
|                             | ١  | 消灯  | 電源が切れている時                |
| <ol> <li>ADSLランプ</li> </ol> | 緑  | 点灯  | ADSLリンクアップ時              |
| PPPランプ(橙)と同時に               |    | 点滅  | トレーニング中/                 |
| 点滅している場合、拡張自                |    |     | ADSLリンクアップ後、データが流れている時   |
| 動設定中です。                     | _  | 消灯  | ADSL回線を接続していない時          |
| ③ PPPランプ                    | 緑  | 点灯  | PPPリンクアップ時               |
| ADSLランプ(緑)と同時に              | 赤  | 点滅  | リンク確立中                   |
| 点滅している場合、拡張自                | 橙  | 点滅  | 認証実行中/                   |
| 動設定中です。                     |    |     | 初期設定で起動している時             |
|                             |    | 点灯  | IPアドレスの取得に失敗             |
|                             | _  | 消灯  | PPP停止中                   |
| ④ LANランプ                    | 緑  | 点灯  | LANリンクアップ時               |
|                             |    | 点滅  | データが流れている時               |
|                             | _  | 消灯  | LANリンクダウン時               |
| ⑤ 電話ランプ                     | 緑  | 点灯  | 加入電話回線接続(待機中)            |
|                             |    | 点滅  | 加入電話回線接続(使用中)            |
|                             | _  | 消灯  | 加入電話回線未接続                |
| ⑥ VoIPランプ                   | 緑  | 点灯  | IP電話使用可能                 |
|                             |    | 点滅  | IP電話使用中                  |
|                             | 赤  | 点灯  | IP電話使用不可能(IP電話サーバに登録失敗)  |
|                             | -  | 消灯  | IP電話使用不可能(IP電話設定が未設定/IP電 |
|                             |    |     | 話サーバに未登録)                |
| ⑦ アラームランプ                   | 赤  | 点灯  | セルフテスト中                  |
|                             |    | 点滅  | 障害時                      |
|                             | _  | 消灯  | 正常時                      |

### お知らせ

PPP ランプは、メインセッションの状態を表示します。

お知らせ

各ランプの状態は、本体正面からご確認ください。(正常時には、電源、ADSL、PPP、LAN、 電話および VoIP ランプが緑色に点灯もしくは点滅します。)

#### 別 お知らせ

初期設定で起動している場合の各ランプの状態については「4-2-1 初期設定での起動方法」(① p.73)を参照してください。

#### 別 お知らせ

ADSL 接続の拡張自動設定が動作中のときは、ADSL ランプ(緑)と PPP ランプ(橙)が同時に点滅します。ADSL 接続の拡張自動設定については、取扱説明書(詳細編)の「ADSL 設定(ルータ)」、「ADSL 設定(ブリッジ)」を参照してください。

1-2-2 背面図

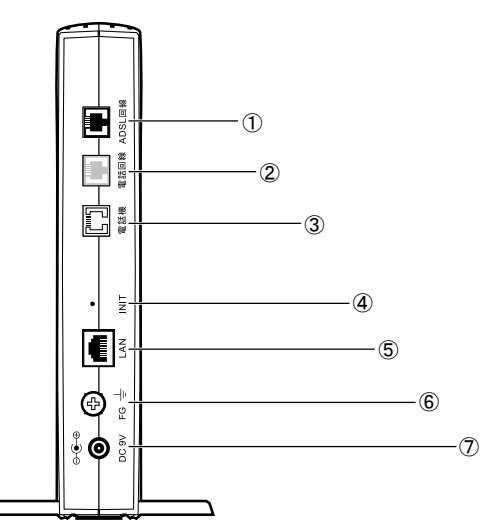

| 名称                            | 表示     | 機能説明               | 備考     |
|-------------------------------|--------|--------------------|--------|
| ① ADSL回線ポート                   | ADSL回線 | 電話機コードを使用して、ADSL回線 | ポートは黒色 |
|                               |        | に接続します。            | です。    |
| <ol> <li>② 電話回線ポート</li> </ol> | 電話回線   | 電話機コードを使用して、加入電話   | ポートは灰色 |
| (2線式アナログ)                     |        | 回線に接続します。          | です。    |
| ③ 電話機ポート                      | 電話機    | 電話機コードを使用して、電話機    | ポートは白色 |
| (2線式アナログ)                     |        | (またはファクス)を接続します。   | です。    |
| ④ 初期化スイッチ                     | INIT   | 電源ONの状態で5秒以上押し続ける  |        |
|                               |        | と、設定情報を初期設定に変更して   |        |
|                               |        | 再起動します。            |        |
| ⑤ LANポート                      | LAN    | LANケーブルを使用して、パソコン  |        |
|                               |        | などを接続します。          |        |
| ⑥ アース端子                       | FG     | アース線を接続します。        |        |
| ⑦ 電源アダプタ                      | DC 9V  | 専用の電源アダプタを接続します。   |        |
| コード端子                         |        |                    |        |

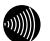

### お知らせ

初期化スイッチ (INIT) のご使用方法については、「4-2-1 初期設定での起動方法」 (① \_\_\_\_\_\_\_p.73) を参照してください。 1-3 操作の流れ

本商品をお使いになる前に必要な準備や操作の大まかな流れを次に示します。

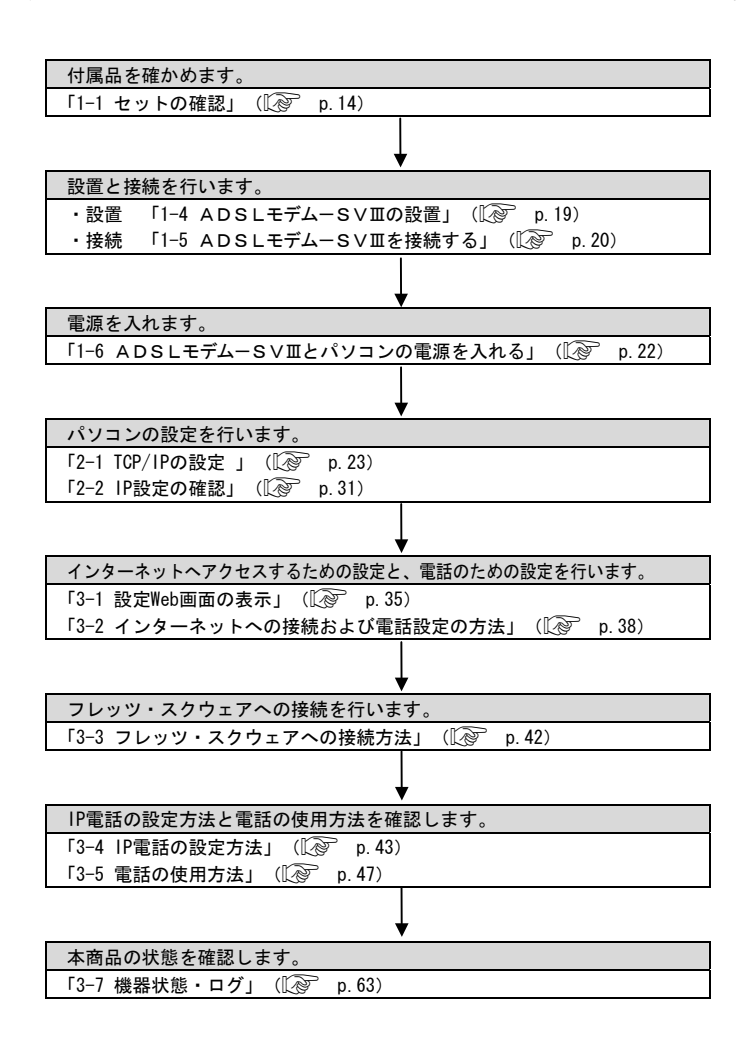

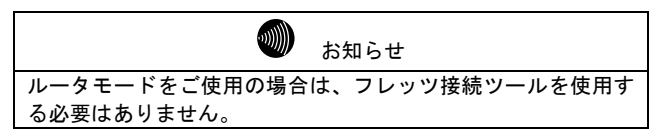

### 1-4 ADSLモデム-SVⅢの設置

1 本商品底面の、回転縦置き台を回転させてください。

回転縦置き台は、「カチッ」と音がして止まるまでまわしてください。

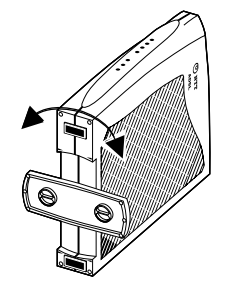

2 安定した水平なところに縦置きで設置してください。

本商品の前後左右 3cm、上 3cm には、壁や物がない場所に設置してください。

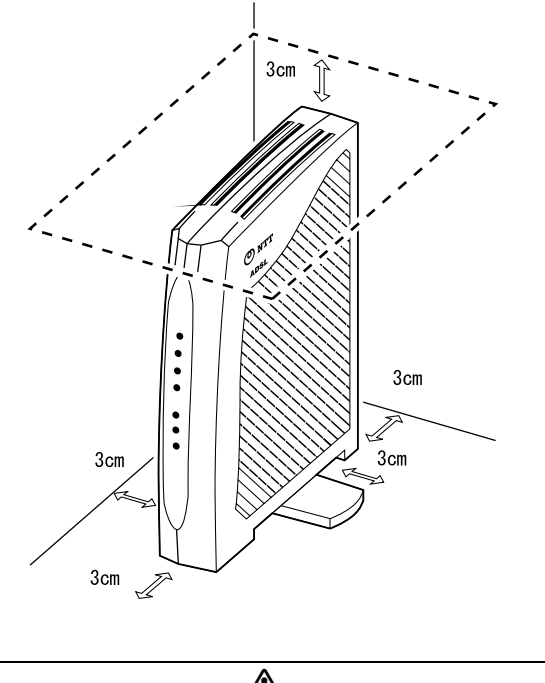

注意 本商品は横置きでのご使用はできません。換気が悪くなると本 体内部の温度が上がり、故障の原因になります。

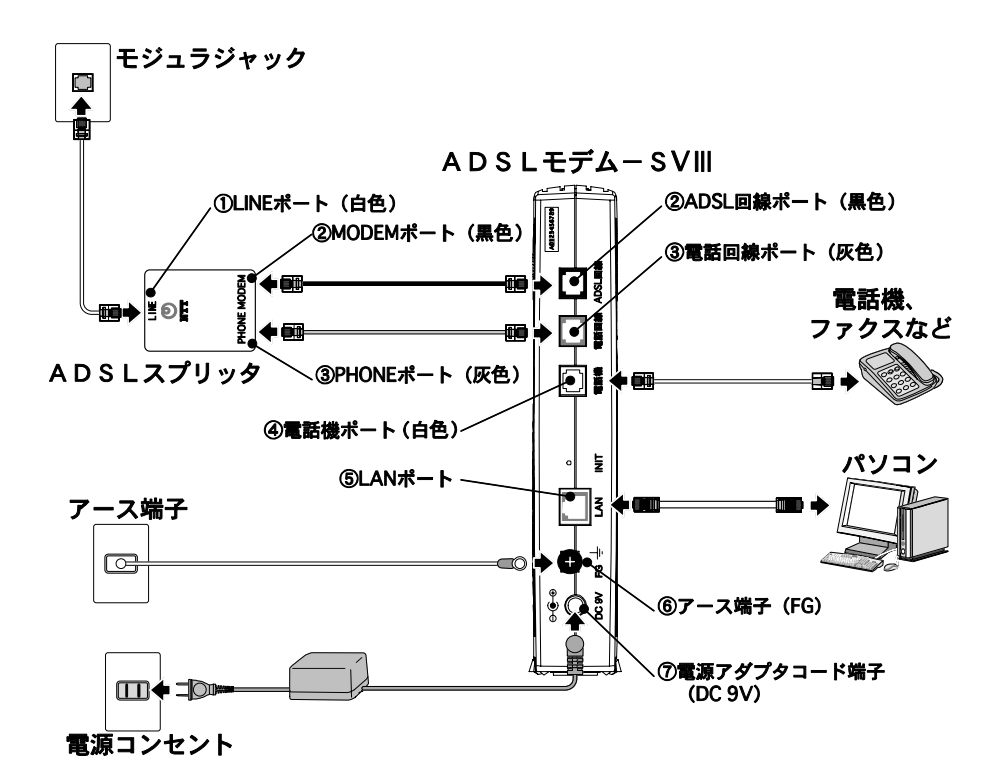

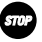

お願い

ADSLスプリッタは単なる分岐装置ではありません。ADSLスプリッタには通話用の低周 波と、データ通信用の高周波を分離する回路が内蔵されており、単に結線されただけの分岐装 置では代用できません。

- ADSLスプリッタのLINE ポート(白色)とモジュラジャックを、ADSLスプリッ タに付属している電話機コード(白:20cm)で接続します。
- ② ADSLスプリッタの MODEM ポート(黒色)と本商品の ADSL 回線ポート(黒色)を、 本商品に付属している電話機コード(黒色:1.8m)で接続します。

③ ADSLスプリッタの PHONE ポート(灰色)と本商品の電話回線ポート(灰色)を、 本商品に付属している電話機コード(灰色:1.8m)で接続します。

お知らせ

IP 電話のみを使用したい場合、ADSLスプリッタのPHONEポート(灰色)と、本 商品の電話回線ポート(灰色)の間の電話機コードは接続しないでください。 この場合、本商品に接続した電話機からは、緊急ダイヤル(110番、118番、119番) などが使用できません。

④ 本商品の電話機ポート(白色)に電話機またはファクスなどを接続します。

お知らせ

本商品に接続する電話機は端末審査協会適合マークがついているものをご使用くだ さい。本商品の電話機ポートは擬似的にアナログ電話回線と同様の環境を作ってい ます。実際のアナログ電話回線とは異なるので通信機器によっては使用できない場 合があります。

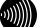

お知らせ

ホームテレホンの内線電話機やデジタル電話機などには接続できません。

お知らせ

IP電話を用いてファクスやアナログモデム通信の送受信を行うと、失敗する場合があります。

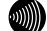

お知らせ

電話機接続用の電話機コードは付属しておりません。現在ご使用中のものをお使い ください。

ത്തി. お知らせ

電話機ポートには、電話機を並列接続することはできません。

⑤ 本商品のLAN ポートとパソコンを、本商品に付属しているLAN ケーブル(白色:2m) で接続します。

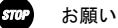

パソコンのかわりにハブなどを使用する場合、クロスケーブルが必要な場合があり ます。ハブなどの取扱説明書で、使用するLAN ケーブルの仕様を確認してご使用く ださい。

本商品に付属のLANケーブルは、ストレートケーブルです。

⑥ 本商品のアース端子(FG)と壁側のアース端子を、市販のアース線で接続してください。

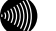

お知らせ

アース線は付属していません。

⑦ 電源アダプタを本商品の電源アダプタコード端子(DC 9V)に接続します。電源アダプタ(電源プラグ)を電源コンセントに差し込むと、本商品の電源ランプが緑色に点灯します。

### 1-6 ADSLモデム-SVIIとパソコンの電源を入れる

本商品が正しく接続されているか確認した後、本商品とパソコンの電源を入れます。

電源アダプタ(電源プラグ)を電源コンセントに差し込んでください。
 本商品に電源が入り、自動的にセルフテストが始まります。

セルフテスト中はアラームランプが赤色点灯します。

アラームランプが消灯したら、セルフテストは完了です。セルフテストは通常1分 弱で終了します。

電源ランプが緑色点灯し、アラームランプが消灯していれば、本商品は正常に動作 しています。

その他のランプは接続状況に応じて変化します。

#### or お願い

セルフテストで異常が発見されるとアラームランプが点滅します。再度、接続が正 しいか見直し、電源を入れなおしてください。 状況が改善されない場合は、故障の可能性があります。 「4-1 故障かなと思ったら」( ( p. 67) で故障の内容を確認し、巻末のお問い合 わせ窓口へご連絡ください。

2 パソコンを起動して、LAN ランプが点灯することを確認してください。

本商品へのアクセスを行う場合は、パソコンの設定を行った上で、Web ブラウザに よってアクセスしてください。「2パソコンのネットワーク設定」(12) p. 23)

#### STOP お願い

LANランプは、パソコンのEthernetインタフェースの取り付けや設定が間違っていたり、LANケーブルが正しく接続されていないと、緑色に点灯しません。

## 2 パソコンのネットワーク設定

本商品を使用して、インターネットにアクセスしたり IP 電話を使ったりするには、 ご使用のパソコンの Web ブラウザを使って本商品にアクセスし、設定を行う必要が あります。本章では、本商品へのアクセスに必要となるパソコンのネットワーク設 定について記述します。

本商品へのアクセスに必要なパソコンのハードウェア、ソフトウェアは以下のとおりです。

ハードウェア:

お知らせ

・Ethernet インタフェースを持ったパソコンなど。

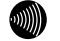

Ethernet インタフェースの取り付け方法および設定方法については、パソコン 本体や Ethernet カードなどに付属している取扱説明書を参照してください。

ソフトウェア:

・Web ブラウザは下記のバージョンに対応しています。

<Windows XP/2000/Me/98SE/98の場合>

- Microsoft Internet Explorer Ver.5.5以上
- Netscape Navigator Ver.7.0以上

<Macintosh(Mac OS X以降/Mac OS 9以前)の場合>

- Microsoft Internet Explorer Ver.5.0以上
- Netscape Navigator Ver.7.0以上

### 2-1 TCP/IPの設定

ご使用のパソコンから本商品にアクセスしたり、本商品を使用してインターネットへア クセスしたりするために、ご使用の Ethernet インタフェースに対して、正しく TCP/IP プロトコルの設定を行います。ここでは、TCP/IP の設定方法についてご使用の 0S 毎に 説明します。

### お知らせ

本商品は、ご使用のパソコンに対して、自動的に IP アドレスなどの TCP/IP に関連する設定 を行う機能 (DHCP サーバ機能)を持っています。ご使用のパソコンで、IP アドレスや DNS サー バアドレスを自動的に取得できるように設定すれば、本商品にアクセスできます。 パソコンを初期設定でお使いの場合は、ここでの設定は必要ありません。「2-2 IP 設定の確 認」(1200 p.31) へお進みください。

### Windows XP の場合

#### ■ TCP/IP の設定を行ってください。

①[スタート]→[コントロールパネル(C)]を選択してクリックしてください。

- ②[コントロールパネル]画面が表示されますので、「作業する分野を選びます」から、[ネットワークとインターネット接続]のカテゴリを選択し、クリックしてください。
- ③[ネットワークとインターネット接続]画面が表示されますので、「コントロール パネルを選んで実行します」から、[ネットワーク接続]を選択してクリックして ください。
- ④[ネットワーク接続]画面が表示されますので、使用するネットワークアダプタ名 が表示されている[ローカルエリア接続]を選択して<u>ダブルクリック</u>してください。
- ⑤[ローカルエリア接続の状態]画面が表示されますので、[全般]のタブから プロ パティ(P) をクリックしてください。

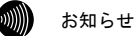

パソコンのLANケーブルが抜けていたりして、Ethernetアダプタの動作が有効で ないときには、[ローカルエリア接続の状態]画面は表示されません。

⑥[ローカルエリア接続のプロパティ]画面が表示されますので、[全般]のタブから
 [インターネットプロトコル (TCP/IP)]を選択してクリックし、その後で プロパティ(R) をクリックしてください。

| → ローカル エリア接続のフロパティ ?X                                                                                                   |
|----------------------------------------------------------------------------------------------------|
| 全般認証詳細設定                                                                                                    |
| 接続の方法                                                                                                    |
| Ethernet NIC                                                                                                    |
| 構成(                                                                                                    |
| この接続は次の項目を使用します(2):                                                                                                    |
| <ul> <li>✓ ■ Microsoft ネットワーク用クライアント</li> <li>✓ ■ Microsoft ネットワーク用ファイルとプリンタ共有</li> <li>✓ ■ Coss パケット フレジョーラ</li> </ul> |
| ✓ ✓ インターネット プロトコル (TCP/IP)                                                                                              |
| インストール(N)                                                                                                    |
| 伝送制御ブロトコル/インターネット プロトコル。相互接続されたさまざまな<br>ネットワーク間の通信を提供する、 既定のワイド エリア ネットワーク プロトコ<br>ルです。                                 |
| □ 接続時(こ通知領域にインジケータを表示する(W)                                                                                              |
| OK キャンセル                                                                                                    |

⑦以下のような画面になりますので、[全般]のタブをクリックしてください。

| インターネット ブロトコル (TCP/IP)のブロ/                                   | !7₁ ?×                                        |
|--------------------------------------------------------------|-----------------------------------------------|
| 全般(代替の構成)                                                    |                                               |
| ネットワークでこの機能がサポートされている場合<br>きます。サポートされていない場合は、ネットワー<br>てください。 | とは、IP 設定を自動的に取得することがで<br>ク管理者に適切な IP 設定を問い合わせ |
| ⊙ IP アドレスを自動的に取得する(Q)                                        |                                               |
| ○ 次の IP アドレスを使う(S):                                          |                                               |
| IP アドレス (D):                                                 |                                               |
| サブネット マスク(山):                                                |                                               |
| デフォルト ゲートウェイ ( <u>D</u> ):                                   |                                               |
| ⊙ DNS サーバーのアドレスを自動的に取得                                       | <u>वेड (B)</u>                                |
| ○ 次の DNS サーバーのアドレスを使う(E):                                    |                                               |
| 優先 DNS サーバー(P):                                              |                                               |
| 代替 DNS サーバー( <u>A</u> ):                                     |                                               |
|                                                              | □詳細設定 \                                       |
|                                                              | OK キャンセル                                      |

⑧[IPアドレスを自動的に取得する(0)]と、[DNSサーバーのアドレスを自動的に取得する(B)]を選択してください。

2 OK をクリックし、つづいて [ローカルエリア接続のプロパティ] 画面の OK (または 閉じる) をクリックしてください。

設定が保存され、有効になります。

別 お知らせ

本項で説明した手順および選択画面名称は、「カテゴリの表示」のものです。「ク ラシック表示」をご使用の場合は、手順や選択画面の名称が異なります。

### Windows 2000 の場合

#### ■ TCP/IPの設定を行ってください。

- ①[スタート]→[設定(<u>S</u>)]→[コントロールパネル(<u>C</u>)]を選択してクリックしてください。
- ②[コントロールパネル]画面が表示されますので、[ネットワークとダイアルアップ接続]のアイコンを選択してダブルクリックしてください。
- ③[ネットワークとダイアルアップ接続]画面が表示されます。マウスのポインタを 近づけると使用するネットワークアダプタ名が表示される[ローカルエリア接続]のアイコンを選択してダブルクリックしてください。
- ④[ローカルエリア接続状態]画面が表示されますので、その中のプロパティ(P)
   をクリックしてください。

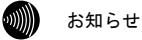

#### パソコンのLANケーブルが抜けていたりして、Ethernetアダプタの動作が有効で ないときには、[ローカルエリア接続 状態]画面は表示されません。

⑤[ローカルエリア接続のプロパティ]画面が表示されますので、[全般]のタブの中から[インターネットプロトコル (TCP/IP)]を選択してクリックしてください。

| ローカル エリア接続のプロパティ ?! ×!                                                                                                    |
|----------------------------------------------------------------------------------------------------|
| 全般                                                                                                    |
| 接続の方法:                                                                                                    |
| B) Institut PRC/1388 WT Network Connection                                                                                    |
| 構成(C)                                                                                                    |
| チェックマークがオンになっているコンポーネントがこの接続で使用されています(型):                                                                                     |
| <ul> <li>☑ ■ Microsoft ネットワーク用クライアント</li> <li>☑ ■ Microsoft ネットワーク用ファイルとプリンタ共有</li> <li>☑ 含 インターネット プロトコル (TCP/IP)</li> </ul> |
| インストールΦ 削除(U) プロパティ(R)<br>説明<br>伝送制御ブロトコル/インターネット プロトコル。相互接続されたさまざまな<br>ネットワーク間の)通信を提供する、既定のワイド エリア ネットワーク プロトコ<br>ルです。       |
| □ 接続時にタスク バーにアイコンを表示する (₩)                                                                                                    |
|                                                                                                    |

⑥[インターネットプロトコル(TCP/IP)]の部分の色が変わったら、プロパティ(R) をクリックしてください。以下の画面が表示されます。

| インターネット プロトコル (TCP/IP)のプロパティ                              |                                            | <u>?</u> ×  |
|-----------------------------------------------------------|--------------------------------------------|-------------|
| 全般                                                        |                                            |             |
| ネットワークでこの機能がサポートされている<br>きます。サポートされていない場合は、ネットワ<br>てください。 | 易合は、IP 設定を自動的に取得する。<br>フーク管理者に適切な IP 設定を問い | ことがで<br>合わせ |
| ○ IP アドレスを自動的に取得する(Q)<br>○ 次の IP アドレスを使う(S):              |                                            |             |
| IP アドレスΦ:                                                 |                                            |             |
| サブネット マスク(山):                                             |                                            |             |
| デフォルト ゲートウェイ( <u>D</u> ):                                 |                                            |             |
| ◎ DNS サーバーのアドレスを自動的に取                                     | ?(得する( <u>B</u> )                          |             |
| ○ 次の DNS サーバーのアドレスを使う(E)                                  | ):                                         |             |
| 優先 DNS サーバー(P):                                           |                                            |             |
| 代替 DNS サーバー( <u>A</u> ):                                  |                                            |             |
|                                                           |                                            | ⊻           |
|                                                           | OK +                                       | ャンセル        |

- ⑦[IPアドレスを自動的に取得する(<u>0</u>)]と、[DNSサーバーのアドレスを自動的に取得する(B)]を選択してください。
- OK をクリックし、つづいて [ローカルエリア接続のプロパティ] 画面の OK (または 閉じる) をクリックしてください。
   設定が保存され、有効になります。

TCP/IPの設定 27

### Windows Me/98SE/98の場合

**1** TCP/IP の設定を行ってください。

- ①[スタート]→[設定(<u>S</u>)]→[コントロールパネル(<u>C</u>)]を選択してクリックしてく ださい。
- ②[コントロールパネル]画面が表示されますので、[ネットワーク]のアイコンを選 択してダブルクリックしてください。

| [ネッ] | トワーク | ]画面がま | 表示されます。 |
|------|------|-------|---------|
|------|------|-------|---------|

| <u>ネットワーク ? ×</u>                                  |
|----------------------------------------------------|
| ネットワークの設定  識別情報   アクセスの制御                          |
| 現在のネットワークコンボーネント(N):                               |
| ¥⊤TCP/IP →                                         |
| 3 17.7 P Retwork Table-sterns 777-2, Adapte 377,77 |
|                                                    |
|                                                    |
| 優先的にログオンするネットワーク(L):                               |
| Microsoft ネットワーク クライアント                            |
| ファイルとプリンタの共有(E)                                    |
| - 説明<br>TCP/IP は、インターネットや WAN への接続に使用するプロトコルです。    |
|                                                    |
|                                                    |
| OK キャンセル                                           |

③[ネットワークの設定]のタブから[TCP/IP-> (使用するネットワークアダプタ)] をクリックし、その後で プロパティ(R) をクリックしてください。 以下の画面が表示されます。

| ТСР/ІРОЈОЙТА                                                                                                    |
|----------------------------------------------------------------------------------------------------|
| バインド 詳細設定   NetBIOS   DNS 設定   ゲートウェイ   WINS 設定 IP アドレス                                                                         |
| IP アドレスは DHCP サーバーによって自動的にこのコンピュータに変更当でら<br>れます。ネットワーカが自動的に IP アドレスを変更当てない場合は、ネットワ<br>ーク管理者がアドレスを差担当てます。この場合はアドレスを入力してくださ<br>い。 |
| <ul> <li>         ・         ・         ・</li></ul>                                                                               |
| C IP アドレスを指定(S)                                                                                                    |
| P 7/%U3.0.                                                                                                    |
| サブネット マスク(型):                                                                                                    |
|                                                                                                    |
|                                                                                                    |
|                                                                                                    |
| OK キャンセル                                                                                                    |

④[IP アドレス]のタブから[IP アドレスを自動的に取得(0)]を選択してください。

#### 2 OK をクリックしてください。

「再起動」を促すメッセージがパソコン上に表示されます。再起動後に、設定内容 が有効となります。

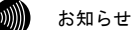

設定内容に変更がない場合は、「再起動」を促すメッセージは表示されません。 そのままパソコンをご使用ください。

Macintosh の場合 (Mac OS X以降)

1 アップルメニュー(\*)から[システム環境設定]を選択してクリックしてください。

[システム環境設定]画面が表示されますので、[インターネットとネットワーク]から[ネットワーク]のアイコンをクリックしてください。[ネットワーク]画面で、 [TCP/IP]画面が表示されます。(この画面は、Mac OS X version 10.1.5 のもので す。)

| 場所: 自動                           | •                           |
|----------------------------------|-----------------------------|
| 示: ( 内蔵 Ethernet 🛛 🗘             | ]                           |
| TCP/IP PPPoE App                 | oleTalk プロキシ                |
| 設定: DHCP サーバを参照                  | *                           |
|                                  | ドメインネームサーバ (オプション)          |
| IP アドレス:<br>(DHCP サーバから割り当てられます) |                             |
| サブネットマスク:                        |                             |
| ルータ:                             | 検索ドメイン (オブション)              |
| DHCP クライアント ID:                  | 1                           |
| (オプション)<br>Ethernet アドレス:        | 例:apple.co.jp、earthlink.net |

2 [表示]、[設定]に次の内容を選択した後、画面を閉じてください。

- ・表示:内蔵 Ethernet
- ・設定:DHCP サーバを参照
- 3 保存の確認ダイアログボックスが表示されたら、はいをクリックしてください。 設定内容が保存され、有効になります。

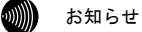

設定内容に変更がない場合は、保存の確認ダイアログボックスは表示されません。 そのままパソコンをご使用ください。 Macintosh の場合 (Mac OS 9 以前)

 アップルメニュー((な)の[コントロールパネル]から[TCP/IP]を選択してクリック してください。

[TCP/IP]画面が表示されます。(この画面は、Mac OS 9.0.4のものです。)

|              | TCP/IF      | Ρ            | E |
|--------------|-------------|--------------|---|
| 経由先:<br>- 建安 | Ethernet    | ÷            |   |
| 設定方法:        | DHCP サーバを参照 | *            |   |
|              |             |              |   |
| IP アドレス:     | <サーバを参照>    |              |   |
| サブネットマスク:    | <サーバを参照>    |              |   |
| ルータアドレス:     | <サーバを参照>    |              |   |
| ネームサーバアドレス:  | <サーバを参照>    | 検索ドメイン名:<br> |   |
|              |             |              |   |
| 3            |             |              |   |

2 [経由先]、[設定方法]に次の内容を選択した後、画面を閉じてください。

- 経由先 : (内蔵) Ethernet
- ・設定方法:DHCP サーバを参照
- 3 保存の確認ダイアログボックスが表示されたら、はいをクリックしてください。 設定内容が保存され、有効になります。

お知らせ

設定内容に変更がない場合は、保存の確認ダイアログボックスは表示されません。 そのままパソコンをご使用ください。

### 2-2 IP設定の確認

ここで示す手順に従って、パソコンに割り当てられた IP アドレスを確認してください。

### お願い

IP 設定を確認して、適切な IP アドレスが割り当てられていないときには、本商品へのアクセ スができません。IP アドレス情報の更新を行ってください。IP アドレス情報の更新を行って も正しい IP アドレスが割り当てられない場合は、次の点を確認した上でパソコンの再起動を 行ってください。

- ・LAN ケーブルが正しく接続されているか(LAN ランプは点灯しているか)
- TCP/IP プロトコルは正しく設定されているか((??) 「2-1 TCP/IP の設定) p. 23)
- ・Ethernet カードなどが正しく取り付けられ、設定されているか

Windows XP/2000 の場合

【1 [スタート]-[すべてのプログラム(P)] (Windows 2000 の場合は[プログラム(P)]) -[アクセサリ]-[コマンドプロンプト]を選択してクリックしてください。 [コマンドプロンプト]ダイアログボックスが表示されます。

[2] 「ipconfig /all」と入力し、Enter キーを押してください。

TCP/IP の設定内容が「IP Address」の行に表示されます。

| 🖾 ביעד לבעל                                                                                    | _ 🗆 🗵    |
|------------------------------------------------------------------------------------------------|----------|
| Windows 2000 IP Configuration                                                                  | <b>_</b> |
| Host Name                                                                                      |          |
| Ethernet adapter ローカル エリア接続:                                                                   |          |
| Connection-specific DNS Suffix .:<br>Description LAN Card<br>Physical Address.<br>DHCP Enabled |          |
| IP Address                                                                                     |          |
| Supplet Mask                                                                                   |          |
| C:¥>                                                                                           | <b>_</b> |

3 パソコンに割り当てられた IP アドレス情報が正しくなかった場合は、 「ipconfig /release」と入力し、Enter キーを押した後で、 「ipconfig /renew」と入力し、Enter キーを押して、IP アドレスを更新してください。 Windows Me/98SE/98の場合

1 [スタート]-[ファイル名を指定して実行(<u>R</u>)]をクリックしてください。

[ファイル名を指定して実行]ダイアログボックスが表示されます。

| ファイル名を指: | 定して実行 ? ×                                             |
|----------|-------------------------------------------------------|
|          | 開きたいブログラム、フォルダ、ドキュメント、またはインター<br>ネットリソースの名前を入力してください。 |
| 名前(0):   | winipofg                                              |
|          | OK キャンセル 参照(B)                                        |

2 入力欄に「winipcfg」と入力し、OK をクリックしてください。

[IP 設定]画面が表示され、TCP/IPの設定内容が表示されます。

| *? IP 設定            |                   | _ 🗆 ×          |
|---------------------|-------------------|----------------|
| - Ethernet アダプタ情報   |                   |                |
|                     | Ethernet Card     | •              |
| アダプタ アドレス           | 00-80-00-00-74-04 |                |
| IP アドレス             | 192.168.1.2       |                |
| サブネット マスク           | 255.255.255.0     |                |
| デフォルト ゲートウェイ        | 192.168.1.1       |                |
| ОК                  | 解放(S) 書き掛         | ≹え( <u>N</u> ) |
| すべて解放( <u>A</u> ) 3 | すべて書き換え(処) 詳細     | (ஹ)>>          |

- [IP 設定]画面のプルダウンメニューから、使用するネットワークアダプタを選択してください。
- 4 パソコンに割り当てられた IP アドレス情報が正しくなかった場合は、[IP 設定]画 面から、[解放(<u>S</u>)]→[書き換え(<u>N</u>)]の手順で更新してください。

Macintosh (Mac OS X以降)の場合

■ アップルメニュー(((\*))から[システム環境設定]を選択してクリックしてください。

2 「システム環境設定]画面が表示されますので、「インターネットとネットワーク]か ら[ネットワーク]のアイコンをクリックしてください。

[ネットワーク]画面で、[TCP/IP]画面が表示されます。(この画面は、Mac OS X version 10.1.5o to  $\sigma$   $\tau_{-}$ )

| : 内蔵 Ethernet                                  | +                                                                                                    |
|------------------------------------------------|----------------------------------------------------------------------------------------------------|
| TCP/IP PPPoE A                                 | oppleTalk プロキシ                                                                                                    |
| 設定: DHCP サーバを参照                                | *                                                                                                    |
|                                                | ドメインネームサーバ (オプション)                                                                                                    |
| IP アドレス:192.168.1.2                            |                                                                                                    |
| (UNCP リーハからおりヨてられます)<br>サブネットマスク・255 255 255 0 | J. State of the state of the st |
| ,,,,,,,,,,,,,,,,,,,,,,,,,,,,,,,,,,,,,,,        | 絵売ドメイン (ナゴション)                                                                                                    |
| ルータ:192.168.1.1                                |                                                                                                    |
| DHCP クライアント ID:                                |                                                                                                    |
| (オプション)                                        |                                                                                                    |
|                                                | 例:apple.co.jp、earthlink.net                                                                                                    |

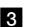

■ IPアドレスなどが正しく表示されていることを確認してください。

お知らせ

Mac OSの場合、コマンドを使ってIPアドレス情報を更新することはできません。 LANケーブルを抜き差しするか、パソコンの再起動を実施してください。

Macintosh (Mac OS 9 以前)の場合:

1 アップルメニュー (當) から[コントロールパネル]−[TCP/IP]をクリックしてください。

| [TCD/ID] 両エジキニケトナナ   | (この両子)よ | M      | - 0 0 1 0 | ナのホナ    | ١ |
|----------------------|---------|--------|-----------|---------|---|
| [IUF/IF]回回/ハ衣小さ4しまり。 | しい四回は、  | mac us | 5 9.0.4 0 | 500 C9. | ) |

|                | TCP/IP (設定      | Ethernet) |           | E |
|----------------|-----------------|-----------|-----------|---|
| 経由先<br>        | 内載Ethernet      | \$        |           |   |
| 設定方法           | : DHCP サーバを参照   | =         |           |   |
| DHCP クライアント ID | :               |           |           |   |
| ■ アドレス         | : 192.168.1.2   |           |           |   |
| サブネットマスク       | : 255.255.255.0 |           |           |   |
| ルータアドレス        | : 192.168.1.1   |           |           |   |
| ネームサーバアドレス     | : 192.168.1.1   |           | 検索 ドメイン名: |   |
| 0              |                 |           |           | 1 |

**2** IP アドレスなどが正しく表示されていることを確認してください。

お知らせ

Mac OSの場合、コマンドを使ってIPアドレス情報を更新することはできません。 LANケーブルを抜き差しするか、パソコンの再起動を実施してください。

## 3 Web設定

本商品にパソコンのWebブラウザを使ってアクセスして、設定の変更や、ご使用中の機器状態の確認などを行うことができます。

### 3-1 設定Web画面の表示

Web ブラウザで本商品にアクセスすることにより、管理メニューが表示されます。

**1** Web ブラウザを起動してください。

2 Web ブラウザのアドレス欄に、下記のアドレスを入力し、Enter キーを押してください。

http://ntt.setup/

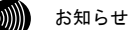

http://192.168.1.1/(初期設定の場合)でもアクセスすることができます。

ネットワークパスワードの入力ダイアログボックスが表示されます。

| ntt.setup に接続      | ?×                      |
|--------------------|-------------------------|
| R                  | E.E.                    |
| Config             |                         |
| ユーザー名(凹):          | 😰 user 💌                |
| パスワード( <u>P</u> ): | RUNING CONTRACTOR       |
|                    | ✓パスワードを記憶する( <u>R</u> ) |
|                    |                         |
|                    | OK キャンセル                |

※ご使用のWebブラウザやOSのバージョンによって画面表示は異なりますが、入力 が必要な項目は同じです。

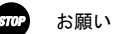

ご使用のパソコンのDNSサーバアドレスとして本商品の IP アドレスが指定され ていなければ、<u>http://ntt.setup/</u>でアクセスできません。このような場合は、 <u>http://192.168.1.1/</u>(初期設定の場合)のように、本商品の IP アドレスを直 接入力してください。
3 次のユーザー名およびパスワードを半角で入力し、 OK をクリックしてください。

- ・<u>ユーザー名:user</u>
- ・<u>パスワード : user</u>

```
STOP お願い
```

このユーザ名、パスワードは初期値です。運用開始時には、セキュリティの観点から、 ユーザ名とパスワードを変更して使用されることをお勧めします。変更方法について は取扱説明書(詳細編)の「ログインパスワードの設定」を参照してください。 なお、IPアドレスやログインパスワードを忘れた場合は、「4-2-1 初期設定での起 動方法」(① p.73)を参照し、初期設定に戻してご使用ください。

4 本商品管理メニューが表示されます。

管理メニューは、メニューフレームと操作フレームに分かれています。 メニューフレームから、「設定」「表示」「保守」の各メニューを選択すると、操 作フレームに設定ページや関連情報が表示されます。

| サイルの 編集の 赤市心 あれ込り ツールの ヘルブゆ       アドレン ● http://fittemp/       ▲ADSLEテム-SVII       ● 基本設定       ● 基本設定       ● 基本設定       ● 基本設定       ● 基本設定       ● 基本設定       ● 基本設定       ● 基本設定       ● 基本設定       ● 基本設定       ● 基本設定       ● 基本設定       ● 本設定       ● 本設定       ● 本設定       ● 本設定       ● 本設定       ● 本設定       ● 小口ブ ●       ● 技想の1000       ● 日本の1000       ● 本設定       ● 本設定       ● 本設定の1020-15%       ● 日本会正       ● 日本会正        ● 日本会 </th <th colspan="3">ADSLEFA-SV3 - Microsoft Internet Explorer</th>                                                                                                    | ADSLEFA-SV3 - Microsoft Internet Explorer                                                                                                    |                                                                                                    |         |
|----------------------------------------------------------------------------------------------------|----------------------------------------------------------------------------------------------------|----------------------------------------------------------------------------------------------------|---------|
| PPU-20 ● http://ttrauto./      ADSLET JA-SVII      基本設定     基本設定     基本設定     基本設定     プレッジ・ADSL INTERE *      での他搭組      授助したがない      であったが      であったがか      であったが      であったが | ファイル(E) 編集(E) 表示(V) お気に入り(                                                                                                    | 8) y-1/(D) ^1/7(H)                                                                                                    | RU      |
| ADSLモデム-SVII     基本設定     へルノ ●                                                                                                    | アドレス(D) 截 http://ntt.setup/                                                                                                    |                                                                                                    | > ▶ 移動  |
| ©                                                                                                    | ADSLモデム-SVII<br>ST<br>基本哲学:<br>当接先达定:<br>PT電磁関連共語:<br>その他接通:<br>その他接通:<br>での他表示:<br>PTのであった。<br>での他表示:<br>PTのであった。<br>での他表示:<br>PTのであった。<br>での他表示:<br>PTのであった。<br>での他展示:<br>その他展示: | 基本設定           基本的分却有目についての設定を行います。           フレッツ・AOSL NTTBEF ※           [イノターネット接続相進]           接続 パスワード           接続 パスワード           接続 パスワード           現代ロットの確認入力           「本装置に接続って使用するFP電話、および加入電話問連]           使用する電話機           アンバーディスフレイ極敏ル           学習話の課様グイヤル種別           要求           電話の課ダイヤル種別           重要           運動 | <u></u> |
|                                                                                                    |                                                                                                    |                                                                                                    |         |

メニューフレーム

操作フレーム

お知らせ 操作フレーム右上にある マークをクリックすると、各ページのヘルプが表示されます。

お知らせ

説明に使用している画面表示は、お使いのWebブラウザやOSバージョンによって異なります。

お知らせ

お使いのWebブラウザやWebブラウザの設定により、説明されている操作を行った際に、Webブラウザが以前に保存していた内容を表示する場合があります。この場合は、Webブラウザのインターネットー時ファイル(キャッシュ)を削除してから、 画面を更新してください。(詳しくは、各Webブラウザのヘルプをご参照ください。)

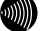

お知らせ

回線の状況や設定によっては、設定内容がWebブラウザに表示されるまでに時間が かかる場合があります。

お知らせ

Webブラウザの ③ (戻る)、 ③ (進む)や、 2 (更新)のボタンを使用しない でください。本商品への操作が正しく行われない場合があります。

### 小項目の表示

メニューは階層化されています。 左側に 💽 (プラス) マークがあるメニューをクリッ クすると、メニューの小項目にあるメニューが表示されます。 このとき、 💽 (プラ ス) マークは 🔄 (マイナス) マークに変わります。

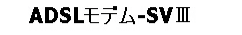

ADSLモデム-SVIII

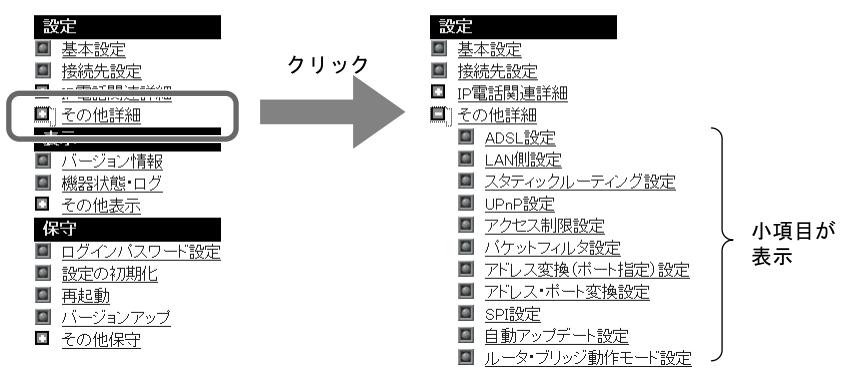

# 3-2インターネットへの接続および電話設定の方法

基本設定の画面で、インターネットへ接続するために必要な設定を行います。また、本 商品に接続した電話機が正しく動作するように、ご使用になる電話機や加入電話回線で 契約されているサービスに関連する設定も行います。

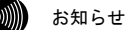

より詳細な設定を行いたい場合は、取扱説明書(詳細編)を参照してください。

メニューフレームの 基本設定 をクリックし、[フレッツ・ADSL]を「NTT 西日本」
 に選択してください。

操作フレームに基本設定の画面が表示されます。

| 基本設定                              | <u>~u7</u> |
|-----------------------------------|------------|
| 基本的な項目についての設定を行います。               |            |
| フレッツ・ADSL NTT西日本 💌                |            |
|                                   |            |
| 接続ユーザ名                            |            |
| 接続バスワード                           |            |
| 接続バスワードの確認入力                      |            |
| -<br>[本装置に接続して使用するIP電話、および加入電話関連] |            |
| 使用する電話機 ナンバー・ディスプレイ機能なし 💌         |            |
| 発信者番号通知 通知する 🗸                    |            |
| キャッチホン契約 契約なし 🗸                   |            |
| 割込音 標準 🖌                          |            |
| 電話回線ダイヤル種別 自動 🗸                   |            |
| [10 cm]                           |            |
| EX AL                             |            |
|                                   |            |

● [フレッツ・ADSL]

フレッツ・スクウェアへの接続設定がセッション2に登録されます。 NTT 東日本エリア(新潟県、長野県、山梨県、神奈川県以東の各都道県)でご利 用のお客様は「NTT 東日本」、NTT 西日本エリア(富山県、岐阜県、愛知県、静 岡県以西の各府県)でご利用のお客様は「NTT 西日本」を選択してください。 初期値には、「NTT 西日本」が設定されています。

.))))) お知らせ

セッション2の設定を変更した場合は、空欄になります。

● [接続ユーザ名]

プロバイダから指定された PPP 認証用の ID を半角英数字または記号で入力して ください。

- [接続パスワード]
- [接続パスワードの確認入力]

プロバイダから指定された PPP 認証用のパスワードを半角英数字または記号で入 力してください。

[接続パスワードの確認入力]にも同じパスワードを入力してください。

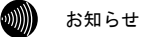

半角スペースのみで設定することはできません。

● [使用する電話機]

電話機ポートに接続する電話機のナンバー・ディスプレイ機能、キャッチホン・ ディスプレイ機能を利用するかどうかを選択してください。初期値には、「ナン バー・ディスプレイ機能なし」が設定されています。

- ・ナンバー・ディスプレイ+キャッチホンディスプレイ機能あり
- ・ナンバー・ディスプレイ機能あり
- ・ナンバー・ディスプレイ機能なし

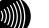

### お知らせ

加入電話のナンバー・ディスプレイサービスおよびIP電話のナンバー・ディス プレイ機能をご利用になるには、ナンバー・ディスプレイ対応の電話機が必要 です。なお、本商品にナンバー・ディスプレイに対応していない電話機を接続 して、「ナンバー・ディスプレイ機能あり」と設定した場合、IP電話着信時に ハンドセットをあげた後に、もう一度フッキングしないと通話できないことが あります。

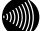

### お知らせ

加入電話のキャッチホン・ディスプレイサービスおよび本商品のキャッチホ ン・ディスプレイ機能をご利用になるには、ナンバー・ディスプレイ機能に加 えてキャッチホン・ディスプレイ対応の電話機が必要です。なお、本商品に キャッチホン・ディスプレイに対応していない電話機を接続して、「ナンバー・ ディスプレイ+キャッチホン・ディスプレイ機能あり」と設定した場合、通話 中の割込着信時に、割込音の後モデム音が聞こえる場合があります。

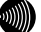

### お知らせ

加入電話のナンバー・ディスプレイサービスおよびIP電話での通話中の加入電 話への割込み着信においてキャッチホン・ディスプレイ機能をご利用になる場 合は、ナンバー・ディスプレイサービスのご契約が必要です。

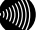

#### お知らせ

IP電話でナンバー・ディスプレイ機能および加入電話での通話中のIP電話への 割込み着信においてキャッチホン・ディスプレイ機能をご利用になる場合は、 ナンバー・ディスプレイサービスのご契約は必要ありません。

### ● [発信者番号通知]

IP 電話として発信する場合、発信者情報(番号)を通知するかしないかを選択し てください。初期値には、「通知する」が設定されています。

- ・通知する
- ・通知しない

●「キャッチホン契約】

本商品に接続する加入電話回線にキャッチホン契約があるかどうかを選択して ください。初期値には、「契約なし」が設定されています。

- ・契約あり
- ・契約なし
- [割込音]

IP 電話での割込音の音量を設定してください。「なし」に設定すると IP 電話での割込音は出ません。

初期値には、「標準」が設定されています。

- ・標準
- ・小さい

・なし

....)))) お知らせ

加入電話のキャッチホンサービスでの割込音は、音量調節できません。

お知らせ

[キャッチホン契約]を「契約あり」に設定している場合には、[割込音]を「な し」に設定することはできません。

### お知らせ

[キャッチホン契約]と[割込音]の設定の組み合わせにより、動作が変わります。 ご使用の状況により設定を変更してください。(『シア 「キャッチホン契約と電 話機の動作について」 p.53)

### ● [電話回線ダイヤル種別]

本商品に接続する加入電話回線のダイヤル種別です。電話回線ダイヤル種別はご 契約の加入電話回線のダイヤル種別をご確認いただき、該当のダイヤル種別を手 動で設定いただくことをお勧めします。初期値には、「自動」が設定されていま す。

- 自動
- PB
- DP

.))))) お知らせ

ご使用環境によっては「自動」で回線種別が正しく認識できず、加入電話網に 発信できなくなる場合があります。

STOP お願い

ご使用の電話機の回線ダイヤル種別も、加入電話の回線ダイヤル種別にあわせ て設定してください。

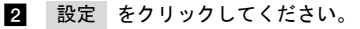

設定内容が保存されます。

### 3 再起動画面へ をクリックしてください。

再起動の画面が表示されます。

| 再起動         |                                |     | <u>auj</u> 💽 |
|-------------|--------------------------------|-----|--------------|
| 現在の接<br>再起動 | 続を一旦切断した後、機器を再起動します。<br>       |     |              |
|             | ~<br>お知らせ<br>設定を保存し再起動が完了した時点で | 設定」 | た内容に従        |

設定を保存し再起動が完了した時点で、設定した内容に従って本商品が動作します。

### 4 再起動 をクリックしてください。

本商品の再起動中の画面が表示され、本商品が再起動します。

| • <b>))))</b> | お知らせ |
|---------------|------|
|---------------|------|

再起動中には、Webブラウザで本商品にアクセスすることはできません。

| 再起動                                         | <u>auđ</u>  |
|---------------------------------------------|-------------|
| アラームランブが消灯すれば、再起動は完了です。再表示ボタンをクリックし<br>ださい。 | て、画面を再表示してく |
| 「再表示」                                       |             |

5 アラームランプが消灯すれば再起動は完了です。再表示 をクリックし、本商品に 再度アクセスしてください。

ADSL ランプ、PPP ランプが緑色に点灯すれば、インターネットへのアクセスが可能 となります。

お知らせ

ルータモードで使用する場合は、フレッツ接続ツールを使用する必要はありません。

# <u>3-3</u>フレッツ・スクウェアへの接続方法

当社が提供するフレッツ・スクウェアを利用するための設定内容は、セッション2にあら かじめ設定されます。

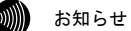

フレッツ・スクウェアに関する詳細は、当社のホームページなどでご確認ください。

お知らせ

初期設定の状態では、フレッツ・スクウェアに接続することはできません。

1 メニューフレームの 基本設定 をクリックしてください。

操作フレームに基本設定の画面が表示されます。

| 基本設定                                                                                                    | <u>~117</u> |
|----------------------------------------------------------------------------------------------------|-------------|
| 基本的な項目についての設定を行います。<br>フレッツ・ADSL NTT西日本、×                                                                                                    |             |
| 【インターネット接続関連】       接続ユーザ名       接続/スワード       接続/スワードの確認入力                                                                                                    |             |
| 【本装置に接続して使用するIP電話、および加入電話開連】       使用する電話機     ナンバーディスブレイ覆載なし       学院信告番号通知     通知する       学やッチホン契約     契約540 ×       書い込音     標準 ▼       電話回線ダイヤル種別     自動 ▼ |             |

2 [フレッツ・ADSL]で、「NTT 西日本」が選択されていることを確認してください。

3 パソコンの Web ブラウザを起動し、フレッツ・スクウェア (http://www.flets/) へ アクセスしてください。

フレッツ・スクウェアの TOP ページが表示されます。

9)))) お知らせ

ご契約されているセッション数を超えてPPPoEセッションを接続することはでき ません。その場合は、接続先を切り替えながらご使用ください。

```
お知らせ
```

フレッツ・スクウェアへのルーティングは、フレッツ・スクウェア宛のドメイン 名をみて判断しています。そのため、本商品の設定変更などに伴って本商品を再 起動した場合、本商品内に保存されているドメイン情報がクリアされるため、フ レッツ・スクウェアに対するアクセスができなくなることがあります。このよう な場合には、パソコンの再起動が必要になります。

# 3-4 IP電話の設定方法

IP 電話をご利用いただくためには、別途プロバイダとの IP 電話サービス契約および本商品への IP 電話設定が必要です。

本商品への IP 電話設定は、プロバイダのホームページなどから自動的に行うことができ ます。ただし、プロバイダによっては、別途プロバイダから送付された設定情報を本商 品の設定画面から入力していただく必要があります。IP 電話サービスを受けるための設 定を本商品に対して行うようにプロバイダから指示されている場合のみ、下記の記載に したがって各項目の設定を行ってください。

IP 電話の設定方法は各プロバイダの IP 電話サービスにより異なりますので、ご加入の プロバイダのホームページなどでご確認のうえ、設定を行ってください。なお、本商品 の「対応プロバイダ」が提供する IP 電話サービスのホームページへは、次の URL からア クセスが可能です。

当社のホームページ http://flets-w.com/ipphone/

### stop お願い

プロバイダの Web ページに記載されている指示に従って IP 電話の設定を自動的に行うことが できる場合は、以下の設定は不要です。なお、自動的に設定された内容も IP 電話設定の画面 で表示されますが、記入されている内容の変更を行わないでください。IP 電話機能が使用で きなくなります。

メニューフレームの <u>IP 電話関連詳細</u> → <u>IP 電話設定</u> をクリックしてください。
 操作フレームに IP 電話設定の画面が表示されます。

| IP電話設定                |                               | <b>P</b> |
|-----------------------|-------------------------------|----------|
| <br>  IP電話に関する設定を行います | す。IP電話サービス事業者の指示に従って設定してください。 |          |
| SIPサーバアドレス            |                               |          |
| SIPサーバボート番号           | 5060                          |          |
| REGISTERサーバアドレス       |                               |          |
| REGISTERサーバポート番号      | 5060                          |          |
| SIPドメイン名              |                               |          |
| ユーザー名                 |                               |          |
| バスワード                 |                               |          |
| IP電話番号                |                               |          |
| 市外局番                  |                               |          |
| ソフトアップデート確認用URL       |                               |          |
| 設定                    |                               |          |

- ●[SIP サーバアドレス] プロバイダから指定された SIP サーバアドレスを入力してください。
- ●[SIP サーバポート番号] プロバイダから指定された SIP サーバポート番号を入力してください。 初期値として「5060」が入力されています。特にプロバイダからの指示がない場 合は、本初期値を変更しないでください。
- [REGISTER サーバアドレス] プロバイダから指定された REGISTER サーバアドレスを入力してください。
- [REGISTER サーバポート番号] プロバイダから指定された REGISTER サーバポート番号を入力してください。 初期値として「5060」が入力されています。特にプロバイダからの指示がない場 合は、本初期値を変更しないでください。
- ●[SIP ドメイン名] プロバイダから指定された SIP ドメイン名を入力してください。
- ●[ユーザ名] プロバイダから指定された IP 電話ユーザ名を入力してください。
- ●[パスワード] プロバイダから指定された IP 電話パスワードを入力してください。
- ●[IP 電話番号] プロバイダから指定された IP 電話番号を入力してください。
- ●[市外局番] 契約されている加入電話の市外局番を入力してください。

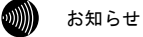

引越しなどで市外局番が変更となった場合には、[市外局番]の設定もあわせて 変更してください。

●[ソフトアップデート確認用 URL]

バージョンアップお知らせ機能を使用する場合には、プロバイダから指定された URL を設定しておく必要があります。ただし、指定がない場合は 「http://www.cpeinfo.jp/」を入力してください。

# 2 設定 をクリックしてください。

設定内容が保存され、設定変更の確認画面が表示されます。

| IP電話設定                                               |                                  | aut 💽                                      |
|------------------------------------------------------|----------------------------------|--------------------------------------------|
| 現在使用中の設定が変更さ<br>さい。→ <u>再起動画面へ</u><br>IP電話に関する設定を行いま | れています。現在の設定を見<br>す。IP電話サービス事業者の指 | <b>反映するには、再起動を実行してくだ</b><br>示に従って設定してください。 |
| SIPサーバアドレス                                           | 1921681161                       | ]                                          |
| SIPサーバポート番号                                          | 5060                             | ]                                          |
| REGISTERサーバアドレス                                      | 1921681162                       | ]                                          |
| REGISTERサーバポート番号                                     | 5060                             | ]                                          |
| SIPドメイン名                                             | 1.1.1.1                          | ]                                          |
| ユーザー名                                                | abe                              | ]                                          |
| パスワード                                                | •••                              |                                            |
| IP電話番号                                               | 010007005403                     | ]                                          |
| 市外局番                                                 | DE                               | ]                                          |
| ソフトアップデート確認用URL                                      | http://writ.settup               | ]                                          |
| 設定                                                   |                                  |                                            |

3 再起動画面へ をクリックしてください。

再起動の画面が表示されます。

| 再起動    |                     |  |
|--------|---------------------|--|
| 現在の接続を | 〔一旦切断した後、機器を再起動します。 |  |
| 再起動    |                     |  |
|        | lot                 |  |

設定を保存し、再起動が完了した時点で、設定した内容に従って本商品が動作し ます。

### **4** 再起動 をクリックしてください。

本商品の再起動中の画面が表示され、本商品が再起動します。

| 2000 お知らせ |  | お知らせ |
|-----------|--|------|
|-----------|--|------|

再起動中には、Webブラウザで本商品にアクセスすることはできません。

| 再起動                                             | -11-I E-11- |
|-------------------------------------------------|-------------|
| アラームランブが消灯すれば、再起動は完了です。再表示ボタンをクリックして、画面<br>ださい。 | 徳再表示してく     |
| 再表示                                             |             |

アラームランプが消灯すれば、再起動は完了です。再表示 をクリックしてください。
 ADSL ランプ、PPP ランプが緑色に点灯した後で、VoIP ランプが緑色に点灯すれば、
 IP 電話が利用可能となります。

# 3-5 電話の使用方法

電話機で発着信を行う方法を説明します。

# 3-5-1 発信(電話をかけるには)

本商品の電話機ポートには、加入電話回線で使用している電話機などを使用す ることができます。

ダイヤルされた番号により、IP 電話と加入電話を自動的に選択します。どちら を選択したかは、ダイヤルした後ハンドセットから聞こえる音や、電話ランプ と VoIP ランプによって識別できます。

|                     | パターン 1                                                                                                    | パターン 2                                                       | パターン 3                                                                                                    |  |
|---------------------|----------------------------------------------------------------------------------------------------|--------------------------------------------------------------|----------------------------------------------------------------------------------------------------|--|
| 通話状態                | IP 電話として通話し<br>ます                                                                                                    | IP 電話では通話不可<br>のため加入電話に切<br>り替えて通話します                        | 加入電話として通話しま<br>す                                                                                                    |  |
| 発信時に<br>聞こえる音       | ププププ、<br>トゥルルル・・                                                                                                    | ププププ、<br>プー、<br>トゥルルル・・                                      | トゥルルル・・                                                                                                    |  |
| <b>電</b> 話ランプ<br>表示 | 緑色に点灯                                                                                                    | 緑色に点滅                                                        |                                                                                                    |  |
| VOIP ランプ<br>表示      | 緑色に点滅                                                                                                    | 緑色に点灯                                                        |                                                                                                    |  |
| 通話料金                | <b>IP 電話通話料</b><br>ご加入のプロバイダ<br>から請求されます。                                                                                                    | <b>加入電話通話料</b><br>NTT西日本またはマイライン・マイラインプラスに登録された電話会社から請求されます。 |                                                                                                    |  |
| 通知できる<br>発信者番号      | <b>IP 電話番号</b><br>ご加入のプロバイダ<br>から付与された電話<br>番号                                                                                                    | 加入電話番号                                                       |                                                                                                    |  |
| 通話できる<br>相手         | ご加入のプロバイダのサービス内容をご確<br>認ください。<br>※IP電話サービスによって、サービス対象(IP<br>電話として通話できる相手先番号)が異なり<br>ます。<br>※IP電話ではつながらない番号(サービス対<br>象外通話)をダイヤルした場合は、加入電<br>話としての発信に切り替わる場合がありま<br>す。<br>※停電時やIP電話対応機器の電源が入って<br>いないときは、すべて加入電話からの発信<br>になります。 |                                                              | 下記の番号は、常に加<br>入電話として発信しま<br>す。<br>•110番、119番などの<br>緊急通話<br>•0000+<br>相手先電話番号<br>•113、116、117、177な<br>どのサービス<br>(184、186以外)<br>•#で始まるダイヤル |  |

お知らせ

IP 電話をご使用前には 必ず本商品前面の VoIP ランプが緑色に占灯しているこ とをご確認ください。IP 電話をご使用の場合には、ダイヤル後にハンドセットか ら「ププププ」という接続音が聞こえてきますので、ご確認ください。IP 電話が 通信中になると、VoIP ランプが緑色に点滅します。(『№ p. 47 の表の「パターン 1」をご確認ください。)

お知らせ

電話ランプが緑色に点滅している場合は、加入電話で使用中です。加入電話とし て電話をおかけになった場合(自動的に加入電話が利用されている場合も含む). 加入電話の利用料金が発生しますのでご了承ください。

■ 電話機のハンドセットを取りあげます。

ハンドセットから「ツー」という発信音が聞こえます。

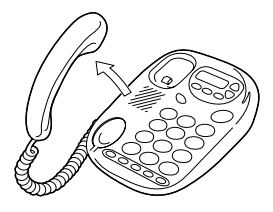

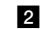

2 相手先電話番号をダイヤルボタンで押します。

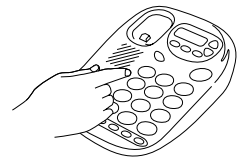

お知らせ

IP電話として発信した場合には、必ず呼び出し音の前に「ププププ」の音が 聞こえますので確認してください。

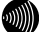

お知らせ

緊急通話(110番や119番など)など、一部の電話番号(※)をダイヤルした 場合は、必ず加入電話としての発信になります。本商品に加入電話回線が接 続されていないと通話できませんのでご注意ください。

※ 他に113、116、117、177などの1からはじまる3桁番号や#で始まる番号。ただし、 184,186は除きます。

お知らせ

本商品に電源が供給できない状態や、IP電話機能が使用できない状態(VoIP ランプが消灯している状態)では、電話機ポートに接続されている電話機の 発信は、すべて加入電話としての通話になります。

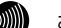

お知らせ

IP電話として接続できない通話(IP電話サービスのサービス対象外通話など) は、加入電話としての通話に自動切り替えされる場合があります。(ご加入 のIP 電話サービスによって、自動切り替えされる条件は異なります。)この 場合、ダイヤル後の短い「ププププ」音の後に長い「プー」音が聞こえます。 また、加入電話通話中は電話ランプが緑色に点滅します。 この場合は、加入電話の利用料金が発生します。 (『② n 47の表の「パター ン2」をご確認ください。)

お知らせ

意図的に加入電話として発信したい場合は、相手先電話番号の前に「0000」 (ゼロを4回)をダイヤルしてください。

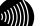

お知らせ

回線種別としてPBが選択されている場合は、相手先電話番号の後に「#」をダ イヤルすることで、即時発信が行えます。

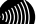

お知らせ

何らかのトラブルなどにより、IP電話が利用できない場合は、番号をダイヤ ルしても「ピピッピピッ」と規制音が聞こえます。加入電話として発信され る場合は、一旦ハンドセットを置き、相手先電話番号の前に「0000」(ゼロ を4回)をダイヤルしてください。

3 相手の方が出たら、お話しください。

4 お話しが終わりましたら、ハンドセットを置きます。

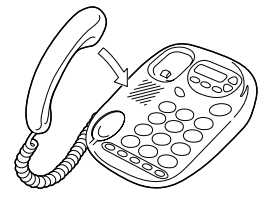

お知らせ

続けて電話をご利用になる場合は、ハンドセットを3秒以上置いた後にダイヤ ルしてください。

お知らせ

ハンドセットを取りあげたままにすると、受話器外れ警告音が鳴ります。

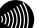

お知らせ

IP電話としてファクスあるいはアナログモデム通信を行うと、失敗する場合 があります。通信が失敗した場合でも失敗するまでの通信に対して利用料金 がかかります。確実に通信したい場合は、相手先電話番号の前に「0000」(ゼ ロを4回)をつけて加入電話としてご利用ください。

### 通知される電話番号

IP 電話や加入電話として発信した場合は、通知される電話番号はそれぞれ以下のような条件になります。

|            | 通知される電話番号                  |
|------------|----------------------------|
| IP 電話として発信 | IP 電話番号(プロバイダから付与された電話番号)  |
| 加入電話として発信  | 加入電話番号(当社などから付与された従来の電話番号) |

### 電話番号の通知のされかた

発信者番号を通知するかどうかは、IP 電話として発信する場合、加入電話として発信する場合で、それぞれ以下のような条件になります。

### IP 電話として発信する場合:

● IP 電話の発信時番号通知設定

基本設定画面の[発信者番号通知]の設定により、「通知する」/「通知しない」 の選択ができます。初期値には「通知する」が設定されています。(「3-2 イ ンターネットへの接続および電話設定の方法」(『② p.38)を参照してくだ さい。)

### ● 発信時のダイヤル操作

相手先の電話番号の前に「184」(通知しない)または「186」(通知する)をつけて、通知するかどうかを指定します。

| 発信者番号 | ダイヤル操作          |          |          |  |
|-------|-----------------|----------|----------|--|
| 通知設定  | 相手番号<br>(通常の操作) | 184+相手番号 | 186十相手番号 |  |
| 通知する  | 0               | ×        | 0        |  |
| 通知しない | ×               | ×        | 0        |  |

O: 通知する ×: 通知しない

### 加入電話として発信する場合:

### ● 加入電話回線ご加入時の内容

加入電話回線のご加入時に「通常通知(通話ごと非通知)」、通常非通知(回線 ごと非通知)」のどちらかを選択していただきます。

### ● 発信時のダイヤル操作

相手先の電話番号の前に「184」(通知しない)または「186」(通知する)をつけて、通知するかどうかを指定します。

|                    | ダイヤル操作(「0000」+) |          |          |  |
|--------------------|-----------------|----------|----------|--|
| 契約                 | 相手番号<br>(通常の操作) | 184+相手番号 | 186十相手番号 |  |
| 通常通知<br>(通話ごと非通知)  | 0               | ×        | 0        |  |
| 通常非通知<br>(回線ごと非通知) | ×               | ×        | 0        |  |

O:通知する ×:通知しない

お知らせ

IP 電話として発信して、ダイヤルした番号が IP 電話サービスの対象外で自動的に 加入電話へ再発信する場合は、加入電話として発信する場合の条件となります。

# 3-5-2 着信(電話をうけるには)

加入電話回線、IP電話を通じて着信があると、電話機ポートに接続した電話機 またはファクスなどに着信します。そのときは、電話機ポートに接続された電 話機またはファクスなどから着信音が鳴ります。

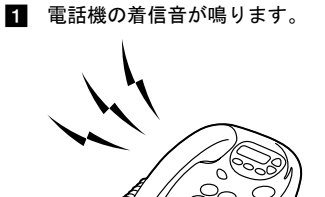

お知らせ 0)))))

本商品の本体前面のVoIPランプが緑色に点滅した場合はIP電話番号への着信、 電話ランプが緑色に点滅した場合は加入電話番号への着信です。

2 電話機のハンドセットを取りあげて、相手の方とお話しください。

3 お話しが終わりましたら、ハンドセットを置きます。

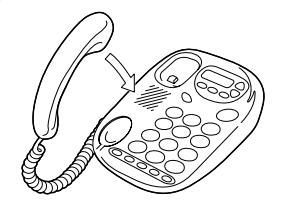

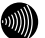

### お知らせ

本商品に電源が供給できない状態や、IP 電話機能が使用できない状態(VoIP ラ ンプが消灯している状態)でも、加入電話回線での通話を行うことができます。

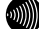

#### お知らせ

ナンバー・ディスプレイ対応の電話機をご利用の場合、IP 電話着信時に相 手先電話番号を表示することができます。(本商品の基本設定で[使用する 電話機]に「ナンバー・ディスプレイ機能あり」を設定する必要があります。 (🕼 p. 39) )

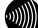

### お知らせ

キャッチホン・ディスプレイ対応の電話機をご利用の場合、IP 電話として 通話中に加入電話への割込着信があった場合等に、割込んできた相手の電話 番号を表示することができます。

(本商品の基本設定で、[使用する電話機]に「ナンバー・ディスプレイ+ キャッチホン・ディスプレイ機能あり」を設定する必要があります。 p.39)また、加入電話への割込着信の場合に割込んできた相手の電話番号を 表示するためには、ナンバー・ディスプレイサービスに加入している必要が あります。)

### キャッチホン契約と電話機の動作について

キャッチホン契約をされている場合は、従来どおり加入電話でのキャッチホンサービ スがご利用できます。

キャッチホンサービスを利用するには基本設定画面の[キャッチホン契約]で、「契約 あり」を設定してください。(12) p.40)

通話中に他の電話から着信があった場合は、割込音でお知らせします。 割込音の設定は基本設定画面の[割込音]で設定してください。(1) p. 40)

キャッチホン設定と割込音の関係を以下にまとめていますので、ご使用の状況により 設定を変更してください。

| 着信                         | のパターン                          | 着信者側                                                                                                    | 発信者側        |
|----------------------------|--------------------------------|----------------------------------------------------------------------------------------------------|-------------|
|                            | IP 電話サービ<br>ス に 着 信 が<br>あった場合 | 通話中の通話を継続します。                                                                                                  | お話し中になります。  |
| IP 電話<br>サービス<br>で通話中      | 加入電話に着<br>信があった場<br>合          | 割り込み音「プルルプルル、<br>プルルプルル」が鳴ります。<br>フッキングまたはオンフック<br>により、通話中の通話を切断<br>し、加入電話の着信に応答する<br>ことができます。 <sup>(注1)</sup> | 呼び出し音が鳴ります。 |
| 加入電話                       | IP 電話サービ<br>ス に 着 信 が<br>あった場合 | 通話中の通話を継続します。                                                                                                  | お話し中になります。  |
| で通話中 加入電話に剤<br>信があった地<br>合 |                                | 通常のキャッチホンの動作を<br>します。                                                                                          | 呼び出し音が鳴ります。 |

●キャッチホン契約:「あり」/割込音:「小さい」、「標準」

●キャッチホン契約:「なし」/割込音:「小さい」、「標準」

| 着信                    | のパターン                          | 着信者側                                                                                                    | 発信者側        |
|-----------------------|--------------------------------|----------------------------------------------------------------------------------------------------|-------------|
|                       | IP 電話サービ<br>ス に 着 信 が<br>あった場合 | 通話中の通話を継続します。                                                                                                  | お話し中になります。  |
| IP 電話<br>サービス<br>で通話中 | 加入電話に着<br>信があった場<br>合          | 割り込み音「プルルプルル、<br>プルルプルル」が鳴ります。<br>フッキングまたはオンフック<br>により、通話中の通話を切断<br>し、加入電話の着信に応答する<br>ことができます。 <sup>(注1)</sup> | 呼び出し音が鳴ります。 |
| 加入電話<br>で通話中          | IP 電話サービ<br>ス に 着 信 が<br>あった場合 | 割り込み音「プルルプルル、<br>プルルプルル」が鳴ります。<br>フッキングまたはオンフック<br>により、通話中の通話を切断<br>し、IP 電話サービスの着信に<br>応答することができます。            | 呼び出し音が鳴ります。 |
|                       | 加入電話に着<br>信があった場<br>合          | 通話中の通話を継続します。                                                                                                  | お話し中になります。  |

# ●キャッチホン契約:「なし」/割込音:「なし」

| 着信のパターン                    |                                | 着信者側          | 発信者側        |  |
|----------------------------|--------------------------------|---------------|-------------|--|
| IP 電話サービ<br>スに着信が<br>あった場合 |                                | 通話中の通話を継続します。 | お話し中になります。  |  |
| で通話中                       | 加入電話に着<br>信があった場<br>合          | 通話中の通話を継続します。 | 呼び出し音が鳴ります。 |  |
| 加入電話                       | IP 電話サービ<br>ス に 着 信 が<br>あった場合 | 通話中の通話を継続します。 | お話し中になります。  |  |
| で通話中                       | 加入電話に着<br>信があった場<br>合          | 通話中の通話を継続します。 | お話し中になります。  |  |

### stop (注1) お願い

本商品に接続した電話機から、本商品に接続した加入電話回線の電話番号に発信した場合、通 話はできませんが、課金される場合がありますのでご注意ください。

### STOP お願い

加入電話でキャッチホンサービスの契約と、本商品の[キャッチホン契約]の設定が異なってい る場合には、キャッチホンサービスを正しくご利用できません。

### 発信者情報(番号)の表示有無

加入者電話のナンバー・ディスプレイ契約と、本商品の「使用する電話機」の設定における発信者情報(番号)の表示有無は、次のとおりです。

# 使用する電話機:「ナンバーディスプレイ+キャッチホン・ディスプレイ機能あり」

| 契約                                          | 待機状態での着信時                           | 割込み着信時                                               |
|---------------------------------------------|-------------------------------------|------------------------------------------------------|
| ナンバー・ディスプレイサービス<br>および<br>キャッチホン・ディスプレイサービス | Ø                                   | Ø                                                    |
| ナンバー・ディスプレイサービス                             | Ø                                   | 〇<br>加入電話のキャッチホンサービ<br>スの際は割込んできた相手の<br>電話番号は表示されません |
| 契約無し                                        | O<br>加入電話への着信時<br>は電話番号は表示さ<br>れません | 〇<br>加入電話への割込み着信時は<br>電話番号は表示されません                   |

# 使用する電話機:「ナンバーディスプレイ機能あり」

| 契 約                                         | 待機状態での着信時                           | 割込み着信時                                                                                  |
|---------------------------------------------|-------------------------------------|-----------------------------------------------------------------------------------------|
| ナンバー・ディスプレイサービス<br>および<br>キャッチホン・ディスプレイサービス | Ø                                   | 〇<br>IP 電話中の加入電話への割込<br>み着信時はオンフック後に割込<br>み相手の電話番号を表示しま<br>す                            |
| ナンバー・ディスプレイサービス                             | Ø                                   | 〇<br>加入電話のキャッチホンサービ<br>スの際は割込んできた相手の<br>電話番号は表示されません<br>割込んできた相手の電話番号<br>はオンフック後に表示されます |
| 契約無し                                        | 〇<br>加入電話への着信時<br>は電話番号は表示さ<br>れません | 〇<br>加入電話への割込み着信時は<br>電話番号は表示されません<br>割込んできた相手の電話番号<br>はオンフック後に表示されます                   |

使用する電話機:「ナンバー・ディスプレイ機能なし」

| 契約                                          | 待機状態での着信時 | 割込み着信時                                           |
|---------------------------------------------|-----------|--------------------------------------------------|
| ナンバー・ディスプレイサービス<br>および<br>キャッチホン・ディスプレイサービス | ×         | ×<br>加入電話のキャッチホンサービ<br>スの際は割込音の後にモデム<br>信号が聞こえます |
| ナンバー・ディスプレイサービス                             | ×         | ×                                                |
| 契約無し                                        | ×         | ×                                                |

相手先電話番号を表示する

〇: 一部制限付で相手先電話番号を表示する

×:相手先電話番号を表示しない

## 3-5-3 各種電話サービスのご利用に関して

本商品に接続された加入電話回線から各種付加サービスを利用できるかどうか について説明します。加入電話付加サービスなどの対応状況は以下の表をご確 認ください。

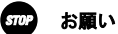

IP 電話としての通話は、加入電話付加サービスの対象外となります。また、IP 電話 利用中(発着/通話中)は、加入電話付加サービスが動作しない場合もありますので ご注意ください。

- (例1) 「ナンバーお知らせ136」や「ナンバー・アナウンス」でお知らせされる着 信履歴の対象に、IP電話(050番号)への着信は含まれません。
- (例2) IP電話通話中にIP電話または加入電話に着信があった場合、「キャッチホン」 「キャッチホンⅡ」は動作しません。
- (例3) IP電話(050番号)に非通知で着信があった場合、「ナンバー・リクエスト」は 動作しません(着信します)。

なお、IP電話サービスとしての対応状況については、ご契約のプロバイダにご確認ください。

●加入電話付加サービスとの組み合わせ (2004 年 6 月現在)

| ■着信者側(本商品ご利用者)が下記サービスを契約または利用している場合        |   |                                                                                                    |  |
|--------------------------------------------|---|----------------------------------------------------------------------------------------------------|--|
| ナンバー・ディスプレイ<br>キャッチホン・ディスプレイ<br>ネーム・ディスプレイ |   | ・IP電話ダイヤル中、発信中(相手側着信音鳴動<br>中)、通話中の着信の場合、キャッチホン・ディスプ<br>レイ対応電話機をご利用であれば、発信者番号情<br>報が通知されます。(電話機によっては、通知され<br>ない場合もあります。)<br>(〔② 「発信者情報(番号)の表示有無」 p.55)        |  |
| ナンバー・リクエスト<br>二重番号サービス<br>でんわばん            | • | ・IP電話への着信時は動作しません                                                                                                    |  |
| ナンバー・アナウンス<br>ナンバーお知らせ136                  | • | ・IP電話への着信履歴はお知らせされません。                                                                                                    |  |
| 迷惑電話おことわりサービス                              | • | ・IP電話への着信は拒否できません。                                                                                                    |  |
| なりわけサービス                                   | × | <ul> <li>・なりわけサービスの設定を行っていても、加入電話の着信音を鳴り分けることができません。</li> </ul>                                                                                              |  |
| キャッチホン                                     | • | <ul> <li>・加入電話通話中の加入電話着信時のみ動作します。(12)「表」 p. 53)</li> </ul>                                                                                                   |  |
| キャッチホンⅡ                                    | Δ | <ul> <li>・加入電話通話中の加入電話着信時のみ動作します。</li> <li>・P電話利用中(発着/通話中)にメッセージ有りの通知が来た場合、本商品がいったん蓄積し、P電話通話終了後にメッセージ有りの通知を行います。</li> <li>・CPT音[断続音](※1)を聴取できません。</li> </ul> |  |
| ボイスワープ<br>ボイスワープセレクト                       | Δ | <ul> <li>・加入電話への着信時のみ動作(転送)します。</li> <li>・解除忘れ警告音が鳴らない等の誤作動をする可能性があります。</li> </ul>                                                                           |  |

| 転送でんわ     | $\bigtriangleup$ | ・加入電話への着信時のみ動作(転送)します。                                                                                                    |
|-----------|------------------|----------------------------------------------------------------------------------------------------|
| マジックボックス  | $\bigtriangleup$ | <ul> <li>・不在時転送(センタまたは登録した転送先電話番号への転送)及びキャッチホン機能は、加入電話本の着信時のみ動作します。</li> <li>・話中時転送は、加入電話通話中の加入電話着信時のみ動作(転送)します。</li> <li>・CPT音[断続音](※1)を聴取できません。</li> <li>・IP電話利用中(発着/通話中)にメッセージ有りの通知が来た場合、本商品がいったん蓄積し、P電話通話終了後にメッセージ有りの通知を行います。</li> <li>・解除忘れ警告音が鳴らない等の誤作動をする可能性があります。</li> </ul> |
| モデムダイヤルイン | $\bigtriangleup$ | ・IP電話利用中(発着/通話中)の加入電話着信の<br>場合は、発信者番号情報を通知できないため、モ<br>デムダイヤルイン対応電話機をご利用の場合で<br>あっても鳴り分けができません。                                                                                                    |
| PBダイヤルイン  | ×                | ·PBダイヤルインによる着番号情報の通知が正常に<br>動作しません。                                                                                                    |

【凡例】 ○:従来どおり利用可能。

●:加入電話通話中は従来どおりだが、IP電話通話中に留意が必要

△:加入電話通話中も一部制約事項あり。

×:利用不可

※1:CPT音/NFT音:センタでメッセージが残っている場合、受話器をあげるたびに DTの前に送出されるププッ、ププッ、という音

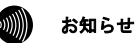

「ボイスワープ」等において、カスタマーコントロール機能(例:142+2)等への 発信のため、1XY番号をダイヤルした場合は、加入電話としての発信となります。

| ■発信者側(本商品ご利用者)が下記サービスを利用する場合                    |   |                                                                                                    |
|-------------------------------------------------|---|----------------------------------------------------------------------------------------------------|
| トリオホン                                           | • | <ul> <li>・加入電話通話中に第2発信することができます。</li> <li>(第2発信は「0000」をダイヤルしなくとも発信することができます。)</li> <li>・IP電話利用中に第2発信することはできません。</li> </ul> |
| 空いたらお知らせ159                                     | ● | ・相手先がIP電話通話中だった場合はご利用できま<br>せん。(加入電話としては待受状態のため)                                                                           |
| ボイスボックス<br>でんわ会議<br>短縮ダイヤル                      | 0 | ・センタへ発信するときは「0000」(ゼロ4回)を付与し<br>てダイヤルしてください。                                                                               |
| #ダイヤル                                           | 0 | ・加入電話回線を自動的に選択し発信します。                                                                                                    |
| フリーアクセス<br>ナビアクセス<br>APナビ<br>ダイヤルQ <sup>2</sup> | 0 | ・ご契約のP電話サービスが左記のサービスを対象<br>外としている場合は、加入電話発信に自動切替さ<br>れます。                                                                  |
| オフトーク通信サービス                                     | 0 | ・宅内装置をADSLスプリッタと本商品の間に接続し<br>てください。                                                                                        |
| Lモード                                            | • | ・P電話利用中(発着/通話中)にメッセージ有りの<br>通知が来た場合、本商品がいったん蓄積し、P電<br>話通話終了後にメッセージ有りの通知を行います。                                              |

【凡例】 ○:従来どおり利用可能。

●:加入電話通話中は従来どおりだが、IP電話通話中に留意が必要 △:加入電話通話中も一部制約事項あり。

×:利用不可

お知らせ

加入電話付加サービスの競合条件や提供条件、利用可能な電話機などは、従来どおりです。

# 3-6メニュー一覧

本商品には以下のメニュー項目を用意しています。

#### お知らせ ைய

本紙ではメニュー間の移動を矢印で表現しています。

例) IP 電話関連詳細 → IP 電話設定をクリックしてください。

| 設定       |            |                          |
|----------|------------|--------------------------|
| 大項目      | 小項目        | 内容                       |
| 基本設定     | -          | 本商品を使用するために必要な設定を行い      |
|          |            | ます。                      |
| 接続先設定    | -          | 接続先の設定および各接続先への接続・切断     |
|          |            | を行うことができます。              |
| IP電話関連詳細 | IP電話設定     | IP電話を行うために必要な項目を設定しま     |
|          |            | す。全ての項目を空白にして設定すると、IP    |
|          |            | 電話機能を使用しない状態で動作させるこ      |
|          |            | とができます。                  |
|          | IP電話詳細設定   | IP電話への非通知着信を拒否するなどの設     |
|          |            | 定を行います。                  |
| その他詳細    | ADSL設定     | ADSLに関する設定を行います。         |
|          | LAN設定      | LANに関する設定を行います。          |
|          | スタティック     | IPルーティングテーブルの内容をスタ       |
|          | ルーティング設定   | ティックに設定します。              |
|          | UPnP設定     | 本商品のUPnP機能を設定します。UPnP機能を |
|          |            | 停止したり、登録したIPアドレスからのアク    |
|          |            | セスのみUPnP機能の使用を許可することが    |
|          |            | できます。                    |
|          | アクセス制限設定   | 本商品に対するWebブラウザによるアクセス    |
|          |            | を制限する場合に設定します。インタフェー     |
|          |            | スを指定してアクセスを禁止したり、それ以     |
|          |            | 外に登録したIPアドレスからのアクセスの     |
|          |            | みを許可することができます。           |
|          | パケットフィルタ設  | IPアドレス、プロトコル、ポート番号などの    |
|          | 定          | 条件により、受信したIPパケットを通す・通    |
|          |            | さないを指定できます。条件を適切に設定す     |
|          |            | ると、特定のサービスやホスト間の通信を禁     |
|          |            | 止するための簡易ファイアウォールを構築      |
|          |            | できます。                    |
|          | アドレス変換(ポート | 本商品のLAN側に接続された端末上のアプリ    |
|          | 指定)設定      | ケーションをADSL側に公開するなど、端末上   |
|          |            | のアプリケーションと本商品のADSL側の     |
|          |            | UDP/TCPポートを関連付けます。       |
|          | アドレス・ポート変換 | 本商品のLAN側に接続された端末上のアプリ    |
|          | 設定         | ケーションをADSL側に公開するなど、端末上   |
|          |            | のアプリケーションと本商品のADSL側の     |
|          |            | TCP/UDPポートを関連付けます。IPアドレス |
|          |            | を変換したり、ポート番号を固定的に変換で     |
|          |            | きます。                     |

| SPI設定      | ステートフル・パケット・インスペクション<br>機能を設定します。ADSL側とLAN側でパケッ<br>ト中継を行っているとき、LAN側からADSL側<br>への送信パケットに対するADSL側からの受<br>信パケットの整合性を検査して、不正なパ<br>ケットを破棄できます。 |
|------------|----------------------------------------------------------------------------------------------------|
| 自動アップデート設定 | 自動アップデートに関する設定を行います。                                                                                                    |
| ルータ・ブリッジ動作 | 動作モード(ルータ/ブリッジ)の変更や                                                                                                    |
| モード設定      | PPPoEブリッジ、IPv6ブリッジの設定を行い                                                                                                    |
|            | ます。                                                                                                    |

| 表示      |              |                                |
|---------|--------------|--------------------------------|
| 大項目     | 小項目          | 内容                             |
| バージョン情報 | —            | 本商品のハードウェアとソフトウェアに関            |
|         |              | するバージョン情報を表示します。               |
| 機器状態・ログ | _            | 本商品の状態、および本商品で発生したイベ           |
|         |              | ントのログを表示します。                   |
|         | セキュリティログ     | 本商品が起動してからメモリ上に蓄積され            |
|         |              | た、セキュリティに関するログの内容を表示           |
|         |              | します。                           |
|         | NATテーブル      | 通信中のセッションの一覧を表示します。            |
|         | UPnPログ       | 本商品が起動してからメモリ上に蓄積され            |
|         |              | た、UPnPに関するログの内容を表示します。         |
|         | UPnP CPテーブル  | 本商品に認識されているUPnPのコントロー          |
| その他表示   |              | ルポイントのIPアドレスとMACアドレスを表         |
| ての他衣示   |              | 示します。ARPの有効期限が切れている場合、         |
|         |              | MACアドレスは、00:00:00:00:00:00で表示さ |
|         |              | れます。                           |
|         | UPnP NAT設定情報 | UPnPによって設定された、NAT情報の内容を        |
|         |              | 表示します。                         |
|         | IP電話設定情報     | IP電話自動設定用のサーバから取得したパ           |
|         |              | ラメータを表示します。取得できない場合は           |
|         |              | ご購入時の状態の設定値を表示します。             |

| 保守       |              |                           |
|----------|--------------|---------------------------|
| 大項目      | 小項目          | 内容                        |
| ログインパスワー | —            | 本商品にWebでアクセスする際に使用する      |
| ド設定      |              | ユーザ名とパスワードを設定します。         |
| 設定の初期化   | —            | 本商品に保存されている、ユーザ名、パス       |
|          |              | ワードを含むすべての設定内容(時刻設定を      |
|          |              | 除く)を、ご購入時と同じ状態にします。       |
| 再起動      | —            | 本商品をリセットし、再度電源を入れます。      |
| バージョンアップ | —            | Webブラウザを使用して、ファームウェアを     |
|          |              | バージョンアップします。              |
|          | ループバックテスト    | ATMのOAMセルを使ったセルの折り返しテス    |
|          |              | ト(応答確認)を行います。             |
|          | Ping送信       | 指定したIPホストに対して、ICMP Echoメッ |
|          |              | セージを使ったPingテストを行います。      |
|          | ADSL再接続      | ADSLの接続を一旦切断し、再接続します。     |
|          |              | ADSL回線のリンク速度が一時的なノイズの     |
|          |              | 発生等により低下した場合に行うと、リンク      |
|          |              | 速度を回復できることがあります。          |
|          | NATテーブル消去    | NATテーブルを消去します。NATテーブルの登   |
|          |              | 録件数が最大に達し、新たな通信を開始でき      |
| その他保守    |              | なくなった場合に実行します。            |
|          | UPnP NAT情報消去 | UPnPで設定されたNAT情報を消去します。パ   |
|          |              | ソコンの異常終了等によりUPnPで設定され     |
|          |              | たNAT情報が残っている場合に実行します。     |
|          | 自動アップデート     | ファームウェアの自動アップデートを行い       |
|          |              | ます。                       |
|          | 時刻設定         | 本商品の時刻を設定します。設定した時刻に      |
|          |              | あわせてログ時間が表示されます。本設定       |
|          |              | は、本商品の電源を切るまで有効です。        |
|          | 設定の保存・復元     | 現在の設定内容をパソコン上に保存したり、      |
|          |              | 保存した設定を再読み込みします。          |

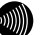

# ())) お知らせ

各メニュー項目に関しては、ADSLモデム-SVⅢ専用 CD-ROM に収録されて いる取扱説明書(詳細編)を参照してください。

# 3-7 機器状態・ログ

通信が途切れた時など、障害の有無を参照することができます。 また、ログ内容により機器状態の変化を知ることができます。

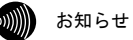

ADSL 回線状態で表示されるリンク速度は、実際のスループットとは異なります。

**1** メニューフレームの 機器状態・ログ をクリックしてください。

操作フレームに機器状態・ログの画面が表示されます。

| 10K THE 10 K 10K 10 J                                                                                                    | <u> 147</u>                              |
|----------------------------------------------------------------------------------------------------|------------------------------------------|
| 機器状態情報                                                                                                    |                                          |
| PPPoFの状態                                                                                                    |                                          |
| 「メインセッション(Flets AD)                                                                                                    | SL)] 確立( )                               |
| [セッション2(FletsSquare V<br>PPPの状態                                                                                                    | Nest) 確立( )                              |
| 「メインセッション(Flets ADS                                                                                                    | SL)] 確立                                  |
|                                                                                                    | ADSI IP                                  |
|                                                                                                    | Peer IP                                  |
|                                                                                                    | DNS Server (Primary)                     |
|                                                                                                    | (Secondary)                              |
| [セッション2(FletsSquare V                                                                                                    | Nest)] 確立                                |
|                                                                                                    | ADSL IP                                  |
|                                                                                                    | Peer IP                                  |
|                                                                                                    | DNS Server: (Primary)                    |
|                                                                                                    | (Secondary)                              |
| ADSL回線状態                                                                                                    | 通信中(上り 768kbps 下り 2816kbps)              |
|                                                                                                    | G.dmt Annex O(上り 4dB 下り 6dB)             |
| ADSL接続の拡張自動設定の                                                                                                    | の結果結果なし                                  |
| LANリンク状態                                                                                                    | 通信中 (100Mbps 全二重)                        |
| ハードウェア状態                                                                                                    | 正常                                       |
|                                                                                                    |                                          |
| IP電話情報<br>IP電話状態使用可能                                                                                                    |                                          |
| <b>IP電話情報</b><br>IP電話状態使用可能<br>IP電話サーバ答                                                                                                    | 鍵が正常に行われました。                             |
| IP電話情報<br>IP電話状態使用可能<br>IP電話サーバ器                                                                                                    | 鍵が正常に行われました。                             |
| <b>IP電話情報</b><br>IP電話状態使用可能<br>IP電話サーバ器<br>IP電話番号<br>電話回線ダイヤル種別PB                                                                                                    | 鍵が正常に行われました。                             |
| IP電話情報<br>IP電話状態使用可能<br>IP電話サーバ器<br>IP電話サーバ器<br>電話回線ダイヤル種別PB                                                                                                    | 鍵が正常に行われました。                             |
| <b>IP電話情報</b><br>IP電話状態使用可能<br>IP電話サーバ音<br>IP電話番号<br>電話回線ダイヤル種別PB<br>使用状況 未使用                                                                                                    | 録が正常に行われました。                             |
| <b>IP電話情報</b><br>IP電話状態使用可能<br>IP電話サーバ器<br>IP電話号<br>電話回線ダイヤル種別PB<br>使用状況 未使用<br>接続先電話番号 -                                                                                                    | 録が正常に行われました。                             |
| 19 電話情報<br>19 電話休恵 使用可能<br>19 電話サーバ 留<br>19 電話号<br>電話回導ダイヤル種別 PB<br>使用状況 未便用<br>検研、電話号 -<br>物味光電話号 -<br>物味光電子 -                                                                                                    | 鍵が正常に行われました。                             |
| 1P電話情報<br>P電話状態使用可能<br>P電話者<br>P電話音<br>電話回線ダイヤル種別PB<br>使用状況 未使用<br>接続先即アルレス -<br>接続時間 -                                                                                                    | 鐘が正常に行われました。                             |
| PP電話情報     PP電話体態使用可能         IP電話やし、電話サーバ電話サーバ電話号・     電話回線ダイヤル種別PB     使用状況 本使用<br>接続売塩話番号 -<br>接続売却話番号 -<br>接続売却で下レス -<br>接続売す前 -                                                                                                    | 鍵が正常に行われました。                             |
| P電話情報     P電話体理 (単可能)     P電話体理 (電話サー/留<br>P電話音号<br>電話回路ダイヤル場別PB<br>使用状況 未使用<br>接続先取りたス -<br>換続時間 -                                                                                                    | 歸が正常に行われました。                             |
| <b>P電話情報</b><br>中電話(簡様用可能<br>)2電話サー/電話サー/電話サー/電話<br>電話回線ダイヤル種別PB<br>使用状況 未使用<br>接続地町アドレス -<br>接続地町アドレス -<br>接続地町のアドレス -<br>20<br><b>口グ情報</b>                                                                                                    | 時が正常に行われました。                             |
| <b>P電話情報</b><br>「電話が感使用可能」 「電話サー/電話サー/電話音号 電話回線ダイヤル種別PB 使用決定 また用 物法元和言号 - 物語売りのアドレス - 接線売号 -<br><b>ログ情報</b> 現在の時刻:                                                                                                    | )<br>掛か正常に行われました。                        |
| P電話情報     p電話体報     p電話時の     p電話時の     p電話時の     p電話時の     p電話時の     p電話時の     p電話時の     p電話時の     p電話時の     pで     p電話時の     p電話時の     pで     p電話時の     p電話時の     p電話時の     p電話時の     p電話時の     p電話時の     p電話時の     p電話時の     p電話時の     p電話時の     p電話     p電話     p電 | 2録が正常に行われました。<br>                        |
| <b>IP電話情報</b><br>IP電話/K面後用可能<br>近電話/20一/留<br>電話回線ダイヤル種別PB<br>使用状況 未使用<br>接続光電が早 -<br>接続光電が早 -<br>物線赤電の計算<br>-<br><b>ログ情報</b><br>現在の時刻:                                                                                                    | 掛か正常に行われました。<br>                         |
| PP電話情報     PP電話情報     PP電話標準用可能     PP電話時49年17月7日     PP電話時49年17月7日     PPでし     PPアー     PPアー     PPアー     PPアー                                                                                                    | 録が正常に行われました。<br>)<br>)<br>のの課題 [Esylar2] |
| <b>IP電話情報</b><br>IP電話/KB使用可能<br>IP電話/D-/電話/D-/電話/D-/電話/D-/電話/D-/電話/B-<br>電話回線ダイヤル種別PB 使用戊烷 未使用 接続光虹部号 -<br>横線光虹アドレス -<br>横線光虹アドレス -<br><b>ログ情報</b> 現在の時刻:<br>時刻 ログ<br>PPD<br>PPD<br>PD<br>PD                                                                                                    | 鍵が正常に行われました。                             |

機器状態情報では、以下の情報が参照できます。

● [機器状態情報]

別 お知らせ

PPPoEのセッションを複数接続する設定を行っている場合は、それぞれの接続 先に対してPPPoEの状態とPPPの状態が表示されます。

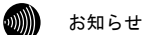

### ブリッジモードの場合、[PPPoEの状態]および[PPPの状態]は表示されません。

・PPPoE の状態

PPPoE による接続の状況が表示されます。

「確立」..... セッションが確立しています。 「AC 選択中」..... PPPoE サーバの選択中です。 「AC 探索中」..... PPPoE サーバの探索中です。 「停止中」...... 停止しています。

・PPP の状態

PPP の進行状態が表示されます。

| 「確立」     | PPP リンクが確立しています。 |
|----------|------------------|
| 「IPCP 中」 | IP アドレス取得中です。    |
| 「LCP 中」  | 認証方法の確認および認証中です。 |
| 「停止中」    | 停止しています。         |

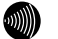

### お知らせ

PPPが確立した場合、次の情報が合わせて表示されます。 ADSL IP: ADSL側IPアドレス Peer IP: 接続相手先IPアドレス DNS Server:DNSサーバIPアドレス

・ADSL 回線状態

現在使用中の ADSL 回線の状態が表示されます。

| 「通信中」     | 局側装置との ADSL リンクが確立しています。                        |
|-----------|-------------------------------------------------|
|           | 接続モード (Quad Spectrum/G.dmt Annex I/G.dmt        |
|           | Annex C/G.dmt Annex C(FBMsOL)/G.lite Annex C) と |
|           | 上り、下りのリンク速度、ノイズマージンも表示され                        |
|           | ます。                                             |
| 「拡張自動設定中」 | 拡張自動設定の実行中です。拡張自動設定が完了するま                       |
|           | では、インターネットへのアクセスはできません。                         |
| 「トレーニング中」 | 局側装置と接続を確立するためのトレーニングを実                         |
|           | 行中です。                                           |
| 「接続待ち」    | 局側装置の応答待ちです。                                    |
| 「アイドル」    | 停止しています。                                        |

・ADSL 接続の拡張自動設定の結果

ADSL 接続の拡張自動設定を実行した後に、接続モードごとの上り、下りのリ ンク速度が表示されます。拡張自動設定で選択された接続モードは、赤字で 表示されます。リンクアップしなかった接続モードについては、上り、下り のリンク速度の欄に"×"が表示され、試行しなかった接続モードについては、 "-"が表示されます。

なお、拡張自動設定の実行中は「動作中」と表示されます。また、拡張自動 設定を実行していない場合や、拡張自動設定の結果が保存されていない場合 は「結果なし」と表示されます。

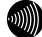

### お知らせ

ADSL接続の拡張自動設定については取扱説明書(詳細編)の「ADSL設定 (ルータ)」、「ADSL設定(ブリッジ)」を参照してください。

### LAN リンク状態

現在のEthernet LAN インタフェースのリンク状態が表示されます。

「通信中」..... 接続が確立しています。

現在の動作モード (10Mbps/100Mbps、全二重/半二重) も合わせて表示されます

- 「停止中」...... 接続機器とのリンクが確立していません。
- 「異常」.....何らかの異常が発生し、停止しています。

### ・ハードウェア状態

本商品のハードウェア状態が表示されます。

| 「正常」 | ハードウェアに問題はありません。 |
|------|------------------|
| 「異常」 | 何らかの異常が検知されています。 |

### ● [IP 電話情報]

IP 電話の現在の状態を表示します。

### ・IP 電話状態

| 「使用不可」 | 何らかの異常が発生し、停止しています。  |
|--------|----------------------|
| 「接続待ち」 | IP 電話サーバに接続待ちです。     |
| 「接続中」  | IP 電話サーバに接続中です。      |
| 「使用可能」 | IP 電話サーバに接続が確立しています。 |

### お知らせ

IP電話設定が正しく行われていない場合など、[IP電話状態]が「使用不可」と表示されているときは、以下の電話機能に関する情報は表示されません。

- IP 電話番号
   電話機ポートに割り当てられた電話番号を表示します。
- ・電話回線ダイヤル種別 本商品に接続する加入電話回線のダイヤル種別(「PB」、「DP」) を表示します。ダイヤル種別の認識結果が得られるまでは「-」 を表示します。
- ・使用状況
   IP 電話または加入電話の使用状況を表示します。
- ・接続先電話番号
   IP 電話使用中に接続先の電話番号を表示します。
   未使用の場合は「-」を表示します。
- ・接続先 IP アドレス
   IP 電話使用中に接続先の IP アドレスを表示します。
   未使用の場合は「-」を表示します。
- ・接続時間
   IP電話、加入電話使用中において、現在の接続の累計時間を表示します。
   未使用の場合は「-」を表示します。

ログ情報には、起動直後からメモリ上に蓄積されているログの内容が、最新の ものから順に表示されます。

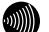

お知らせ

局側装置によっては、機器起動時点を0時とする相対時刻で表示されている場合があります。この場合は、取扱説明書(詳細編)の「時刻設定」を参照してください。

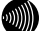

### お知らせ

時刻設定が行われるまでに再起動を繰り返した場合、1970年を起点とした日時でログが残ることがありますが、異常ではありません。

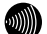

### お知らせ

最大200件までのログが蓄積されます。 200件を越えると、古いものから順に削除されます。

# 4 付録

# 4-1 故障かなと思ったら

トラブルが発生した場合には、以下の点を確認して障害箇所を明確にしてから、本 章をお読みください。

- 本体前面にあるランプの点灯、点滅状態を確認する。(以下の確認手順を参照のこと)
- ・ Web ブラウザから本商品へアクセスできることを確認する。
- ホームページへアクセスできることを確認する。
- ・ 電話機やファクスなどが使用できることを確認する。

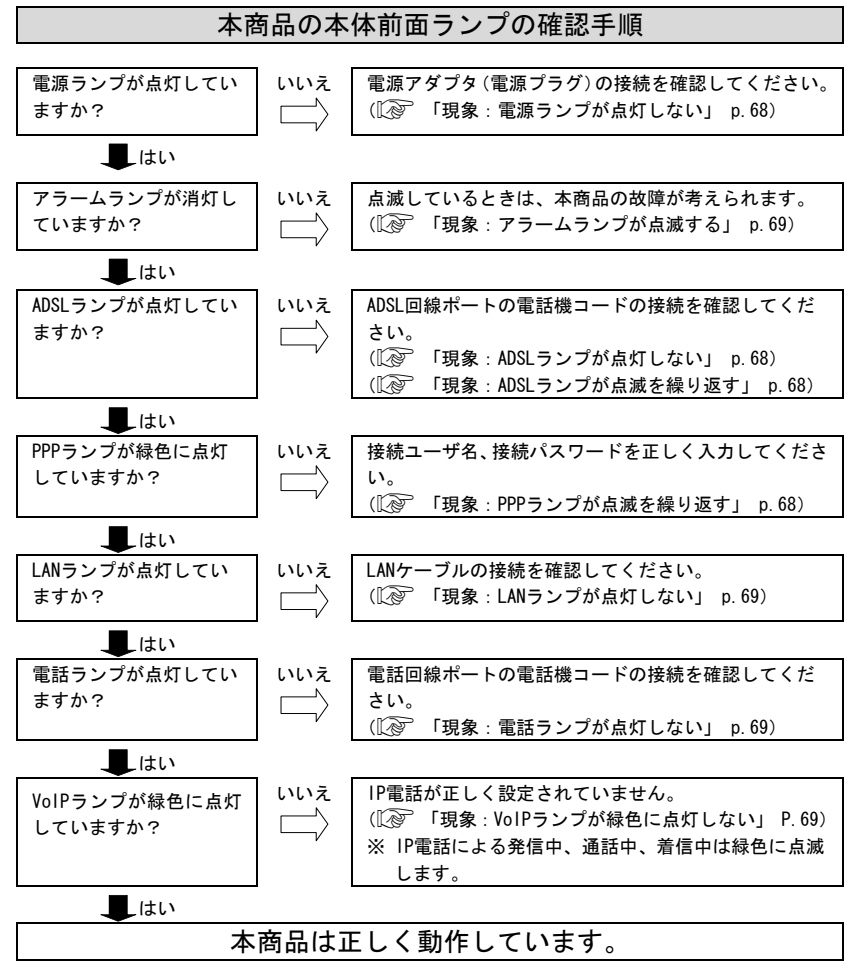

### 現象:電源ランプが点灯しない

原因:本商品に電源が供給されていません。

- 対処:電源アダプタ(電源プラグ)が本商品に接続されていることを確認してくだ さい。
- 対処:電源アダプタ(電源プラグ)が電源コンセントに確実に接続されていること を確認してください。
- 対処:電源コンセントに電源が来ている(通電している)ことを確認してください。
- 対処:本商品用の電源アダプタ(電源プラグ)であることを確認してください。

### 現象: ADSL ランプが点灯しない

原因:電話局側の ADSL 信号が検出できません。

- 対処: ADSL サービスが開始されていることを確認してください。または、ADSL サービスにご加入された電話回線に接続されていることを確認してください。
- 原因:電話回線が正しく接続されていません。
- 対処: ADSLスプリッタの MODEM ポートと、本商品の ADSL 回線ポート(黒)が、 電話機コード(黒) で正しく接続されていることを確認してください。
- 対処: ADSLスプリッタと壁などのモジュラジャックが、ADSLスプリッタの 電話機コード(白) で正しく接続されていることを確認してください。

#### 現象: ADSL ランプが点滅を繰り返す

- 原因: ADSL リンクの確立(トレーニング)を行っています。(1秒周期で点滅)
- 対処:電話回線が確実に接続されていることを確認してください。
- 原因: ADSL 接続の拡張自動設定機能が実行中です。(この場合は、PPP ランプも橙 色に点滅しています。)
- 対処: ADSL 接続の拡張自動設定が完了するまで(最大 20 分程度) お待ちください。
- 原因:電話機コードにノイズが加わりやすくなっています。
- 対処:電話機コードに、他の電線がからまないようにしてください。
- 原因: ADSL 接続モードが、ご使用の環境により、局側装置と接続できない設定になっています。

対処: ADSL 接続モードを「自動設定」に設定してください。

#### 現象: ADSL ランプが不定期に点滅を繰り返す

原因: ADSL 側で通信が発生した場合は一瞬消灯します。 対処: トラブルではありません。

#### 現象: PPP ランプが点滅を繰り返す

- 原因: PPP リンクが確立していません。もしくは初期設定のままで起動しています。
- 対処:プロバイダの接続ユーザ名、接続パスワードを正しく設定してください。
- 原因:同時接続セッションの契約数以上に接続しようとしています。
- 対処:使用する必要がない PPPoE セッションを切断してください。
- 原因:ADSL 接続の拡張自動設定機能が実行中です。(この場合は、ADSL ランプも緑 色に点滅しています。)
- 対処: ADSL 接続の拡張自動設定が完了するまで(最大 20 分程度)お待ちください。

### 現象: PPP ランプが点灯しない

原因:メインセッションが切断されています。 対処:メインセッションを接続する。

#### 現象:LAN ランプが点灯しない

原因:LAN ポートが正しく接続されていません。

- 対処:背面の LAN ポートは、付属している LAN ケーブル (ストレート) でパソコン と直接接続できる仕様になっています。ハブなどと接続する場合は、ハブの アップリンクポートに接続するか、または別売りのクロスケーブルで接続し てください。
- 対処:LAN ケーブルが正しく接続されていることを確認してください。
- 対処:パソコンやハブ側のインタフェース設定を、10Mbps 半二重固定モード、もし くは100Mbps 半二重固定モードにしてください。

### 現象:LAN ランプが不定期に点滅を繰り返す

原因:LAN側で通信が発生した場合は点滅します。 対処:トラブルではありません。

### 現象:電話ランプが点灯しない

原因:電話回線が正しく接続されていません。

- 対処: ADSLスプリッタの PHONE ポート(灰)と、本商品の電話回線ポート(灰) が、電話機コード(灰)で正しく接続されていることを確認してください。
- 対処: ADSLスプリッタの LINE ポート(白)と、壁などのモジュラジャックが、 ADSLスプリッタの電話機コード(白)で正しく接続されていることを 確認してください。

### 現象:電話ランプが点滅を繰り返す

原因:加入電話による、発信中、通話中、着信中です。 対処:トラブルではありません。

### 現象: VolP ランプが緑色に点灯しない

原因: IP 電話の設定が正しく行われていません。

対処: IP 電話の設定を確認し、再度 IP 電話の設定を行ってください。

原因: IP 電話サーバとのリンクが確立していません。

対処: IP 電話サーバがダウンしています。ご加入のプロバイダにご相談ください。

### 現象: VoIP ランプが点滅を繰り返す

原因: IP 電話で発信中/着信呼び出し中/通話中は緑色に点滅します。 対処:トラブルではありません。

### 現象:アラームランプが点滅する

原因:本商品の故障が考えられます。

対処:お買い求めになった販売店、またはサービス取扱所にご相談ください。なお、 電源投入時にはアラームランプが一時的に点灯します。

### 現象:ログインのためのユーザ名、パスワードを忘れた

対処:本商品の初期設定のユーザ名は「user」、パスワードは「user」です。「4-2-1 初 期設定での起動方法」(p.73)を参照し、初期値に戻して起動してからアクセスし、 もう一度、ユーザ名、パスワードの設定を行ってください。

### 現象:本商品の IP アドレスを忘れた

対処:本商品の DHCP サーバ機能をご使用の場合には、「http://ntt.setup/」でア クセスができます。DHCP サーバ機能を使用していない場合に本商品の IP ア ドレスを忘れてしまった場合は、(L2)「4-2-1 初期設定での起動方法」 p. 73) を参照し、初期値(192.168.1.1)に戻してからアクセスし、もう一度、本商品 の設定を行ってください。

### 現象:Web ブラウザで本商品へのアクセスができない

原因:パソコンに適切な IP アドレスが割り当てられていません。

- 対処:パソコンの IP アドレスを確認し、適切でなければ IP アドレス情報を更新してください。(12) 「2-2 IP 設定の確認」 p. 31)
- 対処:本商品の他にDHCPサーバが存在する場合は、本商品もしくは該当装置のDHCP サーバ機能を停止してください。
- 原因:本商品が起動中(セルフテスト中)です。
- 対処:モデムの起動を確認してから、再度アクセスしてください。
- 原因:Webブラウザが正しく設定されていません。
- 対処:お使いの Web ブラウザがプロキシを使用しない設定になっていることを確認 してください。
- 対処:お使いのWeb ブラウザが JavaScript を使用する設定になっていることを確認 してください。
- 対処:お使いの Web ブラウザがダイヤルしない設定になっていることを確認してく ださい。
- 原因:本商品との通信ができない状態になっています。
- 対処:本商品を再起動してください。

対処:パソコンを再起動してください。

- 現象:http://ntt.setup/でアクセスできない。
  - 原因:本商品がパソコンに指定されている DNS サーバアドレスとして指定されていません。
  - 対処:パソコンの IP アドレスや DNS サーバアドレスを、本商品の DHCP サーバ機能 を使って取得してください。(手動で IP アドレスを設定する場合や、本商品 以外の DHCP サーバ機能を使って IP アドレスを取得する場合は、本商品に設 定した IP アドレスでアクセスしてください。)

### 現象:インターネットにアクセスできない

原因:本商品の設定が正しく行われていません。

- 対処: 「3-2 インターネットへの接続および電話設定の方法」 (L2 p.38) または接続・設定ガイド「4 インターネットへの接続設定」に従って設定してください。
- 原因: PPP リンクが確立していません。
- 対処:前面のPPP ランプが緑色に点灯していることを確認してください。 (メインセッションの場合)
- 対処:機器状態・ログの画面で、[PPPoEの状態]および[PPPの状態]が「確立」となっていることを確認してください。
- 対処:本商品の電源を切ったり、ADSL リンクが切断されたりして PPPoE が強制的に 切断されると、しばらくの間、PPP リンクが再確立できない場合があります。 10 分間くらい待ってください。
- 原因:接続先との通信ができない状態になっています。
- 対処:本商品を再起動してください。

対処:パソコンを再起動してください。

### 現象:インターネットへのアクセスが遅くなった

原因:接続先のサーバが混んでいる可能性があります。

- 対処:しばらく時間をおいてから、アクセスしてください。
- 原因:接続先のプロバイダやインターネット上の経路が、他の通信で混んでいる可 能性があります。
- 対処:しばらく時間をおいてから、アクセスしてください。
- 原因:ADSL 回線がノイズの発生などの外乱を受け、リンク速度が低下している可能 性があります。

対処:Web ブラウザメニューにある「ADSL 再接続」を適宜実行してみてください。

### 現象:電話のハンドセットから一切音が聞こえない

原因:ご使用の電話機と本商品を接続しているケーブルが抜けています。

対処:ご使用の電話機が本商品に正しく接続されていることを確認し、電話機の電 源を入れてください。

### 現象:電話機からダイヤルしてもダイヤル音が聞こえない

- 原因:ご使用の電話機に設定してある回線ダイヤル種別、本商品が認識し使用してい る回線ダイヤル種別と、加入電話回線の回線ダイヤル種別が一致していません。
- 対処:ご使用の電話機の回線ダイヤル種別を確認して、加入電話回線の回線ダイヤ ル種別にあわせて設定してください。
- 原因:本商品が、ご加入の電話回線のダイヤル種別を正しく認識できていません。
- 対処: ADSLスプリッタの PHONE ポートと、本商品の電話回線ポート(灰)を、 電話機コード(灰)で正しく接続されていることを確認し、基本設定の画面 で、[電話回線ダイヤル種別]を、ご加入の電話回線のダイヤル種別にあわせ た設定(「PB」または「DP」)して、本商品を再起動してください。
### 現象: IP 電話が使用できない

原因: IP 電話の設定が正しく行われていません。

対処: IP 電話設定の設定内容が、適切に設定されていることを確認してください。 (①? 「3-7 機器状態・ログ」 p.63)

### 現象:ナンバー・ディスプレイ(ネーム・ディスプレイ)が正しく表示されない

原因:本商品に、ナンバー・ディスプレイを使用するための設定がされていない。

- 対処:基本設定の画面で、[使用する電話機]を、「ナンバー・ディスプレイ機能あ り」または「ナンバー・ディスプレイ+キャッチホンディスプレイ機能あり」 に設定して、本商品を再起動してください。
- 現象:アップデートの状態が「更新の確認に失敗しました。」と表示される
  - 原因: PPPoE 接続が切断されています。
  - 対処: PPPoE を接続後、<u>その他保守</u> → <u>自動アップデート</u> のファームウェアの更新 確認をクリックしてください。
  - 原因:自動アップデート用のURLが間違っている。
  - 対処: 「4-3 バージョンアップお知らせ機能」 (〔<>>> P.74) に従って再度設定して ください。

### 現象:ハンドセットを上げると「ピーピーピーピー」と音がする

原因:最新のファームウェアがあることが通知されている。 対処:ファームウェアの更新を行ってください。

- 現象:アップデートの状態が「ファームウェアのダウンロードに失敗しました。」と 表示される
  - 原因: PPPoE 接続が切断されています。
  - 対処: PPPoE を接続後、<u>その他保守</u> → 自動アップデート</u>のファームウェアの更新 確認をクリックし、「現在のファームウェア状態」の表示内容にしたがって 作業を行ってください。
- 現象:設定画面から「ファームウェアのアップデート」をクリックしても、ダウンロー

### ドが始まらない

原因:通話中である。

対処:通話を終了してから、ファームウェアのアップデートをクリックしてくだ さい。

## 現象:アップデートの状態が「ファームウェアの更新に失敗しました。」と表示される。

原因: PPPoE 接続が切断されています。

対処: PPPoE を接続後、<u>その他保守</u> → <u>自動アップデート</u>のファームウェアの更新 確認をクリックし、「現在のファームウェア状態」の表示内容にしたがって 作業を行ってください。

# 4-2 初期化方法

## 4-2-1 初期設定での起動方法

本商品に設定した LAN 側 IP アドレス (ルータ) /モデム用 IP アドレス (ブリッジ) や、ログインユーザ名、パスワードを忘れてしまったり、アクセス制限設 定や、パケットフィルタ設定で誤った設定をしたりして、本商品へのアクセス ができなくなった場合は、初期設定に戻して起動することにより、本商品にア クセスできるようになります。

■ 本商品に電源を入れた状態で、本体背面にある 初期化スイッチ(INIT)を前面の ADSL、 PPP、LAN およびアラームの各ランプが点減するまで約5秒間押してください。

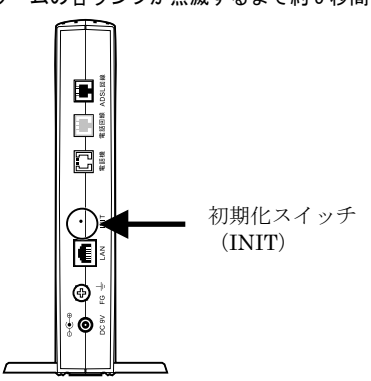

本商品のフラッシュメモリに書き込まれている設定情報を初期化して、初期設定で 再起動します。

### お知らせ

初期設定をフラッシュメモリに書き込んでから再起動します。設定の書き込み中 は、前面のADSL、PPP、LAN、およびアラームの各ランプが点滅します。再起動す るまで本商品の電源を切らないようにしてください。フラッシュメモリへの書き 込み中に電源を切ると、本商品が動作しなくなります。

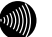

お知らせ

初期設定で起動した場合は、PPPランプが橙色に点滅します。(ADSLのトレーニン グが開始されると、消灯します。)

## お知らせ

本商品に設定するユーザ名やパスワードは重要な個人情報です。情報を盗まれる と悪用される可能性がありますので、情報の管理には十分お気をつけください。 本商品を当社に返却したり廃棄したりする場合など、本商品の利用をやめる際に は、必ず初期化を行い、設定された情報を消去してください。

# 4-3 バージョンアップお知らせ機能

本機能は、本機器が定期的に(1日1回)、インターネット上の当社バージョンアッ プお知らせ用サーバと通信を行い、バージョンアップの有無を自動確認する機能で す

バージョンアップが確認できた場合は、以下の方法でお客様に通知します。

◎本商品設定画面(トップ画面および その他詳細 → 自動アップデート)にて確認結果 を表示。

(バージョンアップがある場合は「新しい更新があります」と表示されます。)

◎本商品に接続された電話機やファクスなどのハンドセットを取り上げた際に通知音を 送出。

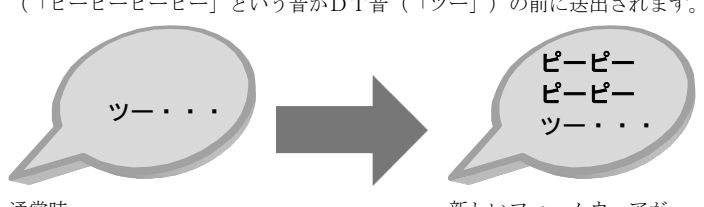

(「ピーピーピーピー」という音がDT音(「ツー」)の前に送出されます。)

新しいファームウェアが 提供されているとき

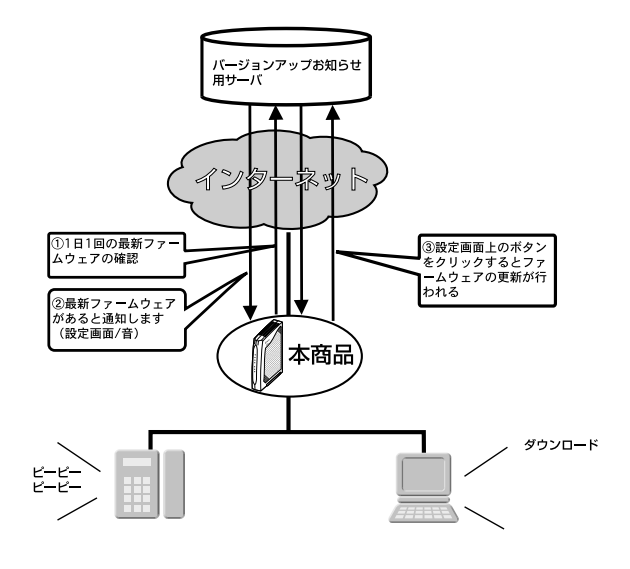

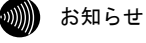

バージョンアップお知らせ用サーバの URL は、「http://www.cpeinfo.jp/」です。

诵常時

## 4-3-1 バージョンアップお知らせ方法

バージョンアップのお知らせを確認するには次の方法があります。

## 雷話機からの音でお知らせ

電話機のハンドセットを取り上げると、「ピーピーピーピー」という音がDT音 (「ツー」)の前に送出されます。

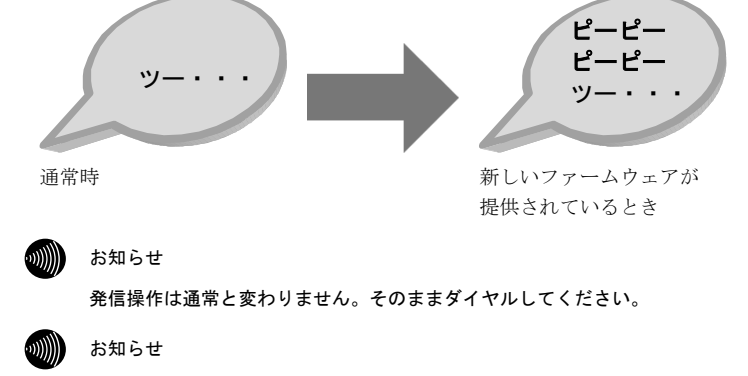

ファームウェア更新を行うと、「ピーピーピーピー」という音は停止します。

また、設定によってはバージョンアップがあるにもかかわらず、音が鳴らない場合が あります。必ず、次の設定を確認してください。

■ メニューフレームの その他詳細→自動アップデート設定 をクリックしてください。

操作フレームに、自動アップデート設定の画面が表示されます。

| 自動アップデート設定                                     | <u> - 117</u> |
|------------------------------------------------|---------------|
| 目動アップデートに関する認定を行います。<br>更新が知らせ音 通知する 💌<br>[設置] |               |

2 「更新お知らせ音]を「通知する」に選択してください。

お知らせ

バージョンアップがあっても電話機からの音による通知をしたくない場合は「通知し ない」に設定してください。

3 設定 をクリックしてください。

設定内容が保存されます。

### 設定 Web 画面にてお知らせ

ファームウェアを使って確認する方法は、次のとおりです。

[その他保守 → 自動アップデートで確認する場合]

- 1 設定 Web 画面を表示してください。
- 2 メニューフレームの その他保守→ 自動アップデートをクリックしてください。

[現在のファームウェア状態]に、「新しい更新があります」と表示されます。

| 自動アップデート                                                   |
|------------------------------------------------------------|
| ー<br>ファームウェアの自動アップデートを行います。                                |
| 現在のファームウェア状態:新しい更新があります。<br>プログラムの更新を実行すると、ファームウェアが更新されます。 |
| ファームウェアのアップデート                                             |

お知らせ

ファームウェアの確認は1日1回なので、ファームウェアの提供のタイミングによっ ては、最新の情報が表示されない場合があります。その際は[自動アップデート]画 面のファームウェアの更新確認をクリックし、最新状態を確認してください。

[トップページで確認する場合]

1 設定 Web 画面を表示してください。

[現在のファームウェア状態]に、更新内容が表示されます。

## 4-3-2 バージョンアップ方法

バージョンアップのお知らせを確認したら、更新作業を行ってください。

- 1 設定 Web 画面を表示してください。
- 2 メニューフレームの その他保守 → 自動アップデートをクリックしてください。
- **3** ファームウェアのアップデートをクリックしてください。

| 自動アップデート                                                   |
|------------------------------------------------------------|
| ファームウェアの自動アップデートを行います。                                     |
| 現在のファームウェア状態:新しい更新があります。<br>プログラムの更新を実行すると、ファームウェアが更新されます。 |
| ファームウェアのアップデート                                             |

ファームウェアのダウンロードが始まり、引き続きファームウェアの更新が始まりま す。画面に「ファームウェアのアップデートに成功しました」と表示されるまでお待 ちください。

自動アップデート

ファームウェアのアップデートに成功しました。 現在の接続を一旦切断し、機器を再起動します。

### お願い

画面に「ファームウェアのアップデートに成功しました」と表示されるまでは、 絶対に本商品の電源を落とさないでください。途中で電源を落とすと、本商品の ファーウェアが破壊され、復旧ができなくなる場合があります。

#### or お願い

通話中は、ファームウェアの更新ができません。通話を終えてから、実施してく ださい。

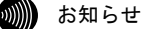

ファームウェア更新中は、インターネットおよび IP 電話機能は使えません。

お知らせ

電話機から「\*\*\*11」とダイヤルすることでファームウェア更新を行うこと が出来ます。

# 4-4 バージョンアップ

本商品は、ファームウェアをバージョンアップすることにより、機能強化を図ることができます。

バージョンアップファームウェアは、当社の通信機器商品のご案内ホームページに アップロードしていく予定です。ダウンロード方法など、詳しくは、以下のホーム ページを参照してください。

## 当社のホームページ http://www.ntt-west.co.jp/kiki/

バージョンアップファームウェアをダウンロードしたあとで、以下の操作を行います。

## STOP お願い 使用している画面表示は、ご使用の Web ブラウザや OS のバージョンによって異な りますが、手順や、入力する内容は変わりません。

提供されたファームウェアファイルをパソコン上の適当なディレクトリ(フォルダ) に置いてください。

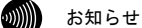

ファームウェアファイルのディレクトリ(フォルダ)名には半角英数記号文字を 使用し、全角文字および半角カナを使用しないでください。ファームウェアのバー ジョンアップができないことがあります。

2 メニューフレームの バージョンアップ をクリックしてください。

操作フレームにファームウェアのバージョンアップの画面が表示されます。

| ファームウェアのバージョンアップ                                                                                                    |
|----------------------------------------------------------------------------------------------------|
| ファームウェアのファイル名・ディレクトリ名には、全角文字及び半角カナが使用できな、ことがあります。<br>ファームウェアファイル名<br>ファームウェアンダル名<br>ファームウェアンダン酸、目的のにフラシュメビーハの書き込みを行います。書き込み中を表すLEDの点流が<br>終わるすなは概括の電源を切らないでください、また、バージョンアップ中はWebアクセスなどの操作も行わな<br>いでくてさい。 |
| フラッシュメモリへの書き込み中に電源を切ると、機器が動作しなくなります。                                                                                                    |
| 後裔へのファームウェア転送                                                                                                    |

### ス ファームウェアファイル名を選択してください。

① 参昭… をクリックしてください。

- ファイル選択ダイアログが表示されます。
- ②「ファイルの種類(T)|欄に「すべてのファイル(\*.\*)」を指定し、ファームウェ アファイルを置いたディレクトリ(フォルダ)に移動してください。
- ③ファームウェアファイルを選択し、開く(0) をクリックしてください。

| ファイルの選択                                                                                                    |                          |                |           |  |       | ?×             |
|----------------------------------------------------------------------------------------------------|--------------------------|----------------|-----------|--|-------|----------------|
| ファイルの場所の                                                                                                    | module 🔁                 |                |           |  | * EI* |                |
| ようしょう しょうしょう しょう | ADSL_Modem_S             | /3_0100.dlm    |           |  |       |                |
| デスカトップ                                                                                                    |                          |                |           |  |       |                |
| ACKEFA TV                                                                                                    |                          |                |           |  |       |                |
| 91 2)-L1-9                                                                                                    |                          |                |           |  |       |                |
| र्न २७४७-७                                                                                                    |                          |                |           |  |       |                |
|                                                                                                    | ファイル名(U):<br>ファイルの練報(T): | ADSL_Modem_SV3 | _0100.dlm |  | •     | 間K(Q)<br>キャンセル |
|                                                                                                    | 1                        | 12 10022110 00 |           |  |       |                |

ファームウェアファイル名欄にファイル名が表示されます。

| ファームウェアのバージョンアップ                                                                                                    | 7 ?               |
|----------------------------------------------------------------------------------------------------|-------------------|
| ファームウェアのファイル名・デルーかり名には、全角文字及び半角カナが使用できな、ことかありま<br>ファームウェアファイル名を1500cmentのマイ(製造)<br>ファームウェアが380、自動的(コランスメモドルの音楽32人を行います、動き32人中を表すLEDの<br>社内も含ては開発の電源を切らないでなどさい、また、パークョンアラブ中はWebアクセスなどの操作を<br>いてなくさい、 | す。<br>点滅が<br>/行わな |
| フラッシュメモリへの書き込み中に電源を切ると、機器が動作しなくなります。                                                                                                    |                   |
| 桜唇へのファームウェア転送                                                                                                    |                   |

4 機器へのファームウェア転送 をクリックしてください。

| Microso | ft Internet Explorer 🛛 🔀                                                     |
|---------|------------------------------------------------------------------------------|
| ?       | ファームウェアのバージョンアップを開始します。<br>書き込み中を表すLEDの点流が終わるまでは機器の電源を切らないでください。<br>よろしいですか? |
|         | OK キャンセル                                                                     |

継続する場合は、 OK をクリックしてください。

本商品へのファームウェア転送が行われ、完了すると自動的に再起動します。

| <b>再起動</b> <u>ヘルプ</u>                                       |
|-------------------------------------------------------------|
| アラームランプが消灯すれば、再起動は完了です。再表示ポタンをクリックして、画面を再表示してください。          |
| 画表示                                                         |
| アラームランフが消化すれば、再起動は完了です。再表示ボタンをクリックルて、画面を再表示してください。<br>[再表示] |

## お願い

ファームウェアをフラッシュメモリに書き込みます。書き込み中は、前面のADSL、 PPP、LANおよびアラームの各ランプが点滅します。ランプの点滅が終わるまでは、 本商品の電源を切らないようにしてください。フラッシュメモリへの書き込み中 に電源を切ると、本商品が動作しなくなります。

5 アラームランプが消灯すれば、再起動は完了です。再表示 をクリックしてください。 新しいファームウェアで本商品が起動します。

3000 お知らせ

本商品には、補助記憶装置としてフラッシュメモリを内蔵しています。各種設定 内容(時刻設定を除く)やファームウェアは、フラッシュメモリに書き込むこと で電源供給が途切れても内容が保持されます。

6 本商品の再起動が完了したら、メニューフレームの バージョン情報 をクリックしてください。

操作フレームにバージョン情報の画面が表示されます。

| バージョン情報                               | <u>-117</u> |
|---------------------------------------|-------------|
| ADSLモデム-SV3<br>Hardware Bavision      |             |
| Software Version:<br>Boot BOM Version |             |
| DSP Firmware Version:                 |             |
| VDSP Hirmware Version:<br>MAC Address |             |

# 4-5 仕様一覧

ADSLモデム−SVⅢ

| 項目                                                   | 仕 様                                          |  |  |
|------------------------------------------------------|----------------------------------------------|--|--|
| ADSLインタフェース                                          |                                              |  |  |
| ポート数                                                 | 1ポート                                         |  |  |
| 準拠規格                                                 | Quad Spectrum方式                              |  |  |
|                                                      | ITU-T G. 992. 1 Annex I / Annex C            |  |  |
|                                                      | ITU-T G. 992. 2 Annex C                      |  |  |
|                                                      | (※)                                          |  |  |
| 物理インタフェース                                            | RJ-11コネクタ                                    |  |  |
| 加入電話インタフェース                                          |                                              |  |  |
| ポート数                                                 | 1ポート                                         |  |  |
| 回線種別                                                 | 2線式アナログ                                      |  |  |
| 物理インタフェース                                            | RJ-11コネクタ                                    |  |  |
| LANインタフェース                                           |                                              |  |  |
| ポート数                                                 | 1ポート                                         |  |  |
| 準拠規格                                                 | 100BASE-TX/10BASE-T (IEEE802. 3u/IEEE802. 3) |  |  |
| MD1/MD1-X                                            | MDI-X固定(パソコンとストレートケーブルにて直接接続できる設             |  |  |
|                                                      | 定)                                           |  |  |
| 通信速度                                                 | 100Mbps/10Mbps                               |  |  |
| 伝送方式                                                 | 半二重/全二重                                      |  |  |
| 物理インタフェース                                            | RJ-45コネクタ                                    |  |  |
| 電話機インタフェース                                           |                                              |  |  |
| ポート数                                                 | 1ポート                                         |  |  |
| 回線種別                                                 | 2線式アナログ                                      |  |  |
| 物理インタフェース                                            | RJ-11コネクタ                                    |  |  |
| IP電話                                                 |                                              |  |  |
| 準拠規格                                                 | RFC3261(SIP)およびRFC2327(SDP)                  |  |  |
| 音声コーデック                                              | ITU-T G. 711                                 |  |  |
| 電 源 外付けAC電源アダプタ方式                                    |                                              |  |  |
| 消費電力 15W以下 15W以下                                     |                                              |  |  |
| 外形寸法 約 39mm (W) × 176mm (D) × 223mm (H) (縦置き台を閉じた状態) |                                              |  |  |
| 質量                                                   | 約 550g                                       |  |  |
| 動作温度                                                 | 5 ~ 40℃                                      |  |  |
| 動作湿度                                                 | 5 ~ 85%(結露なきこと)                              |  |  |
| 情報処理装置等電波障害                                          | クラスB情報技術装置                                   |  |  |
| 自主規制協議会(VCCI)                                        |                                              |  |  |

本商品の OS には米国 Wind River Systems, Inc.の VxWorks を採用しています。 ※上り拡張方式、オーバーラップ方式にも対応しています。

## ・インタフェース

| ピン番号 | 略称 | 入出力   |
|------|----|-------|
| 1    | —  | 未使用   |
| 2    | —  | 未使用   |
| 3    | L2 | 入力/出力 |
| 4    | L1 | 入力/出力 |
| 5    | _  | 未使用   |
| 6    | _  | 未使用   |

● ADSL回線ポート、電話機ポート、電話回線ポート

| 654321 | } |
|--------|---|
|        |   |

● LANポート (100BASE-TX、10BASE-T)

| ピン番号 | 略称  | 入出力 |
|------|-----|-----|
| 1    | RD+ | 入力  |
| 2    | RD- | 入力  |
| 3    | TD+ | 出力  |
| 4    | —   | 未使用 |
| 5    | -   | 未使用 |
| 6    | TD- | 出力  |
| 7    | -   | 未使用 |
| 8    | _   | 未使用 |

| <b>_</b> |          | -        |
|----------|----------|----------|
|          |          |          |
|          | 00       | <u> </u> |
|          | <b>V</b> |          |
|          | <b>0</b> |          |
|          | UI (UI   |          |
|          | 4        |          |
|          | ω        |          |
|          | N        |          |
|          | <u>→</u> |          |
|          |          |          |
| _        |          | -        |

電源アダプタ

| 項目   | 仕 様                              |
|------|----------------------------------|
| 外形寸法 | 約 56mm (W) × 83mm (D) × 48mm (H) |
| 質量   | 約 640g                           |
| 電源   | AC100±10V (50/60±1Hz)            |
| 出力電圧 | DC9V                             |

ADSLスプリッタ

| 項目   | 仕様                                   |
|------|--------------------------------------|
| 収容回線 | 1回線                                  |
| 外形寸法 | 約 43mm(W)× 58mm(D)× 24mm(H) (突起部を除く) |
| 質量   | 約 50g                                |
| 動作温度 | 5 ~ 40°C                             |
| 動作湿度 | 5 ~ 85% (結露なきこと)                     |

スプリッタセットに付属しています。

# 4-6 用語集

A~Z

ADSL (Asymmetric Digital Subscriber Line)

電話局から各家庭や各事業所まで引かれている、銅線の加入者電話回線(Subscriber Line)を 利用して、数 Mbps の高速データ通信を可能にする通信方式。

ADSL リンク

ADSL による電話局から各家庭や各事業所に置かれたモデムまでの間の通信経路。

Annex C (G. 992.1 G. 992.2 Annex C)

G. 992.1 (G. dmt) G. 992.2 (G. lite)の日本仕様(北米仕様: Annex A、欧州仕様: Annex B)。
 ADSLの通信規格である ITU-T G. 992.1 と ITU-T G. 992.2 をそのまま日本国内で使用すると、ISDN からのノイズによりリンク速度や伝送距離の低下が起こることがあるため、それらの問題を解決するための追加仕様。
 ISDN からのノイズを考慮して、ISDN のピンポン伝送の周期に同期してリンク速度を変化させる

ISDNからのノイスを考慮して、ISDNのビンボン伝送の周期に同期してリンク速度を変化させる 技術。

- Annex I (G. 992.1 Annex I)
   G. 992.1 Annex C で使用している伝送周波数帯域の拡張などにより、下り最大 20Mbps 以上のリンク速度を実現させるための技術。
- bps (bit per second) データ伝送速度の単位。一秒間に伝送されるビット数。「bit/s」と表示されることもあります。
- DHCP (Dynamic Host Configuration Protocol) 通信機器に対して、IP アドレスやサブネットマスクなどのネットワーク設定を自動的に割り当 てるための機能。
- DHCP サーバ DHCP 機能を持つサーバ。
- DNS (Domain Name System) インターネット上で、各コンピュータ端末が持つホスト名から、その端末の IP アドレスを検索 するためのシステム。
- DNS サーバ (ドメインネームサーバ、ネームサーバ) DNS 機能を持つサーバ。

Ethernet  $(\mathcal{A} - \mathcal{P} \mathcal{A} \mathcal{P})$ 

米国 XEROX 社によって開発された LAN の通信方式。IEEE802.3 で規定された CSMA/CD 方式と同等 な通信手段。使用するケーブルやリンク速度によって「10BASE-T」「100BASE-TX」という呼び方 もある。常時双方向の通信が可能な「全二重」と、送信と受信を交互に切り替える「半二重」が ある。

FBMsOL (FBM shaped Over Lap)

G.992.1 では上りの伝送として使用されるように定義されている周波数領域を下りの伝送にも 使用することにより、遠距離において、下りの伝送速度を向上させるための技術。

G.992.1 規格 (G.dmt)

ITU-T で決められた加入電話用の ADSL 規格。最大リンク速度は、上り 640kbps、下り 6144kbps と決められていたが、仕様の拡張により、それ以上のリンク速度で ADSL 回線を使用することが できる。 G.992.2 規格 (G.lite)

ITU-T で決められた加入電話用の ADSL 規格。最大リンク速度は、上り 512kbps、下り 1536kbps。

TP アドレス

TCP/IP を使ったネットワーク上に接続されたコンピュータなどを 識別するためのアドレス。 32bit の値を持ち、8bit ずつ 10 進法で表現した数値を、ピリオドで区切って 表現する。(例: 192.168.1.1)

参考 グローバル IP アドレス、プライベート IP アドレス

ITU-T (International Telecommunication Union-Telecommunication standardization sector)

ITU(国際電気通信連合)の電気通信標準化部門。通信関連の標準化を定める国際機関。ITU-T が作成する標準化勧告をITU-T 勧告と呼ぶ。

LAN (Local Area Network)

会社、組織、学校、工場、ビル、フロアなど、ある限定された範囲に敷設されたコンピュータ通 信のためのネットワーク。距離、伝送路、トポロジ、プロトコルの明確な定義はないが、一般的 には伝送距離が数m~数+km、リンク速度は1M~数 Gbps 程度である。 ケーブルや無線などの伝送媒体を複数のコンピュータで共用し、互いに独立した通信を実行でき ろ.

参考 WAN (Wide Area Network)

NAT (Network Address Translation)

RFC1631 で規定するアドレス変換の方式。 ルータに NAT を搭載することで、プライベート IP アドレスとグローバル IP アドレスを変換する。 本商品では、さらにポート番号を変換する機能を持つため、プロバイダの IP 接続サービスで割 り当てられた1個の IP アドレスを、LAN 上にある複数台のパソコンで共有できるようになる。

PPP (Point to Point Protocol) シリアルラインを使って通信するためのデータリンク層プロトコル。 リンク状態(使用しているモデムや回線の状態)に応じた再接続、両端で使用する IP アドレスの自動的なネゴシエーション、認証機能などを持つ。

PPPoE (PPP over Ethernet) Ethernet 上で PPP のパケットを使用して、Ethernet に接続したパソコンなどから直接 PPP 接続 を行うためのプロトコル。

- Quad Spectrum 方式 G. 992.1 Annex C で使用している伝送周波数帯域の拡張などにより、下り最大 40Mbps 以上のリ ンク速度を実現させるための技術。
- VoIP (Voice over IP) TCP/IP を使ったデータ通信ネットワーク上で、加入電話やファクスの音声データを通信させる 技術。VoIP を使った電話を IP 電話という。
- WAN (Wide Area Network) 建物や敷地を越える遠隔地の間を接続するためのネットワーク。広域網とも呼ばれる。LANの対 比語として用いられることが多い。

参考 LAN (Local Area Network)

Web ブラウザ

インターネット上でホームページを見る時に使用するアプリケーション。Internet Explorer な どがよく使用されている。 インターネット

世界中に張り巡らされたコンピュータ通信のための通信網。

インターネットサービスプロバイダ

ADSL などの回線を通じてインターネットにアクセスするサービスを提供する業者のこと。プロ バイダや ISP(Internet Service Provider)ともいう。

オートネゴシエーション(自動認識)

Ethernetの10Mbps/100Mbpsのリンク速度と、全二重/半二重の設定を自動的に選択する機能。 本商品のLANポートは、オートネゴシエーションに対応している。

オーバーラップ

下りの伝送に使用している周波数帯域と上りの伝送に使用している周波数帯域を重複させて同 時に使用することにより、従来以上の通信速度を実現する技術。

## [か]~[こ]

グローバル IP アドレス (Global IP Address)

NIC (Network Information Center) などの公的機関が割り当てる、インターネットアクセス時 に必ず必要となる IP アドレスの別名である。閉じたネットワーク内部に限り自由に利用できる プライベート IP アドレスが登場したため、反意語としてグローバル IP アドレスと呼ばれるよう になった。

参考 プライベート IP アドレス (Private IP Address)

クロスケーブル (cross cable)

機器どうしの接続のために、一方の出力信号線を他方の入力信号線に、また一方の入力信号線を 他方の出力信号線にというように結線したケーブル。

参考 ストレートケーブル(straight cable)

ゲートウェイアドレス (ルータアドレス)

ネットワークにおいて、同一LAN上に存在しない機器や、(物理的、論理的を問わず)他のネッ トワークに対するデータ通信を行う場合、ゲートウェイと呼ばれる機器(通常はルータ)ヘデー タを転送する。通常、各機器にゲートウェイを設定しておけば、そのゲートウェイが適宜ルーティ ングを行う。

- [さ]~[そ]
- ストレートケーブル (straight cable) 両端にあるコネクタの同じピンどうしを接続したケーブル。

参考 クロスケーブル (cross cable)

スプリッタ

ADSLのデータ信号が電話機や電話交換機に流れ込んだり、電話の音声信号が ADSL モデムに流れ 込んだりすることで発生する通信障害を防ぐ。一般にスプリッタはユーザ宅と通信事業者の収容 局の両方に設置する。

スループット

パソコンとインターネット内のサーバとの間で、一定時間内に中継されるデータ量。

全二重/半二重 (Full Duplex/Half Duplex)

受信と送信が片方向ずつの半二重通信(Half Duplex)に対して、受信と送信を同時に行うことで、既存のケーブル上で実質2倍の伝送速度を実現するのが全二重通信(Full Duplex)である。

## [た]~[と]

トレーニング

ADSL で使用するデータ信号をモデムと局内装置の間で交換して、ユーザの環境に応じたリンク 速度を決定するためのプロセス。

[な]~[の]

ネットマスク

IPアドレスからサブネットのネットワークアドレスを求める場合に使用するマスク値のこと。 IPアドレスとネットマスクの AND をとった結果が、サブネットアドレスになる。 ネットマスクは、通常は上位の側から連続してビットを立てた値を用い、たとえば

255, 255, 255, 0 などとして、これをネットマスク長が 24 であると表現する。

上り拡張

上りの伝送に使用する周波数帯域を拡張することにより、従来以上の上り通信速度を実現する技術。

## [は]~[ほ]

バージョンアップ

ファームウェアを最新のものに変更すること。

ハブ

LAN ケーブルを集配するネットワーク接続機器で、複数の端末を同時に接続する場合に使用する。

半二重

◆考 全二重/半二重 (Full Duplex/Half Duplex)

ファームウェア

ご購入時から本商品に搭載されているソフトウェア。本商品ではフラッシュメモリに搭載されて おり、バージョンアップ時などにはお客様の操作にて書き換えることができる。

プライベート IP アドレス (Private IP Address)

RFC1597 で規定されている、組織内部だけに閉じた環境だけで通用される IP アドレス。組織内 ではプライベート IP アドレスを利用し、インターネットにアクセスする場合だけ本来のユニー クなアドレス (グローバル IP アドレス)を割り当てる方法が一般化している。 10.0.0.0~10.255.255.255、172.16.0.0~172.31.255.255、192.168.0.0~192.168.255.255 が

プライベート IP アドレスとして規定されている。

参考 グローバル IP アドレス (Global IP Address)

ブラウザ

インターネット上でホームページを見る時に使用するアプリケーション。Internet Explorer や Netscape Navigator がよく使用されている。

フラッシュメモリ

電源を切っても内容を保持しておけるメモリチップ。

ブリッジ

データ中継装置の1つで、TCP/IP などのプロトコルに依存しないデータ中継を行う装置。通信端末のMACアドレスを学習し、不要なトラフィックを自動的に廃棄する。

プロトコル

通信規約のことで、通信でデータの送受信を行うときに従うべき手順を定義したもの。

[ま]~[も]

モデム

パソコンが一般公衆回線などのアナログ回線を使用して通信を行うための装置。パソコンが扱う デジタル信号をアナログの回線で使用できるように変調およびその逆の復調を行う。

## [6]~[7]

リンク

リンクとは2つの機器間をつなぐ部分を指す。2つの機器間が通信可能な状態になることをリンクアップという。

リンク速度

ー般にリンク速度とは、通信可能な2つの機器間にデータが流れる速度を示す。 ADSL のリンク速度は、モデムと局側装置の間でのトレーニング・プロセスによって決められる (上り、下りのリンク速度は非対称に決められる)が、モデムと局側装置の距離や、その間の電 話回線に加わる外来ノイズの影響により左右される。

ルータ

データ中継装置の1つで、プロトコルに依存して、ネットワークアドレスに基づいてデータ中継 を行う装置。プロトコル毎に決められているある手順に従ってネットワークの経路を学習し、最 適な経路を使った中継を行うことができる。

ルータアドレス

参考 ゲートウェイアドレス

# **4**-7<mark>索引</mark>

# A~Z

| ADSLスプリッタ14,20               |
|------------------------------|
| ADSL 回線ポート16                 |
| ADSLモデム-SVⅢの特長10             |
| ADSL ランプ15                   |
| ADSL 再接続 詳細編                 |
| ADSL 設定(ルータ) 詳細編             |
| ADSL 設定(ブリッジ) 詳細編            |
| ADSLモデム−SVⅢ専用CD-ROMに収録され     |
| たファイルの見方8                    |
| IP 設定 詳細編                    |
| IP 設定の確認31                   |
| Windows XP/2000の場合31         |
| Windows Me/98SE/98の場合32      |
| Macintosh (Mac OS 9以前) の場合34 |
| Macintosh (Mac OS X以降) の場合33 |
| IP 電話詳細設定 詳細編                |
| IP 電話設定 詳細編                  |
| IP 電話設定情報 詳細編                |
| LAN ケーブル14, 20               |
| LAN 側設定 詳細編                  |
| LAN ポート16, 20                |
| LAN ランプ15                    |
| NAT テーブル 詳細編                 |
| NAT テーブル消去 詳細編               |
| ルータモード詳細編                    |
| Ping 送信 詳細編                  |
| PPP ランプ15                    |
| PPPoE 切断/接続 詳細編              |
| Ping テスト 詳細編                 |
| SPI(ステートフル・パケット・インスペクショ      |
| ン)設定詳細編                      |
| TCP/IP の設定23                 |
| Windows XPの場合24              |
| Windows 2000の場合26            |
| Windows Me/98SE/98の場合28      |
| Macintoshの場合(Mac OS 9以前)30   |

| Macintoshの場合(Mac OS X以降) | 29  |
|--------------------------|-----|
| UPnP 設定                  | 詳細編 |
| UPnP ログ                  | 詳細編 |
| UPnP CP(コントロールポイント)テー    | ブル  |
|                          | 詳細編 |
| UPnP NAT 設定情報            | 詳細編 |
| UPnP NAT 情報消去            | 詳細編 |
| VoIP ランプ                 | 15  |
| VPN を使用する                | 詳細編 |
| Web 設定                   | 詳細編 |

# 〔あ〕~〔お〕

| アクセス制限設定        | 詳細  | 編  |
|-----------------|-----|----|
| アース端子           | 16, | 20 |
| アドレス変換(ポート指定)設定 | 詳細  | 編  |
| アドレス・ポート変換設定    | 詳細  | 編  |
| アラームランプ         |     | 15 |
| インタフェース         |     | 81 |
| お客様サポート         |     | 90 |

# 〔か〕~〔こ〕

| 外部にサーバ(Web、FTP)を公開する |     |
|----------------------|-----|
|                      | 詳細編 |
| 各種機能と設定項目            | 詳細編 |
| 機器状態・ログ63,           | 詳細編 |
| 基本設定                 | 詳細編 |
| 故障かなと思ったら            | 67  |

# [さ] ~ [そ]

| 再起動            | 詳 | 細編   |
|----------------|---|------|
| 仕様一覧           |   | . 81 |
| 初期化スイッチ(INIT)  |   | . 16 |
| 初期化方法          |   | . 73 |
| 初期設定内容一覧       | 詳 | 細編   |
| 初期設定での起動方法 73, | 詳 | 細編   |
| 時刻設定           | 詳 | 細編   |
| スタティックルーティング設定 | 詳 | 細編   |
| セキュリティログ       | 詳 | 細編   |
| 接続             |   | . 20 |
| 接続先設定          | 詳 | 細編   |

| 設置       | 19  |
|----------|-----|
| 設定例      | 詳細編 |
| 設定の初期化   | 詳細編 |
| 設定の保存・復元 | 詳細編 |

# [た] ~ [と]

| 電源アダプタ(電源プラグ)コード端子16  |
|-----------------------|
| 電源ランプ15               |
| 電話回線ポート16             |
| 電話機ポート16              |
| 電話の使用方法47             |
| 電話ランプ15               |
| 取扱説明書の構成(本書/ADSLモデム-S |
| VⅢ専用 CD-ROM)8         |
| 取扱説明書(詳細編)目次9         |

# 〔な〕~〔の〕

ネットワークゲームをする......詳細編

# 〔は〕~〔ほ〕

| バージョンアップ       | 詳細編 |
|----------------|-----|
| バージョン情報80,     | 詳細編 |
| パケットフィルタ設定     | 詳細編 |
| バージョンアップお知らせ機能 | 詳細編 |
| バージョンアップお知らせ方法 | 詳細編 |

| バージョンアップ方法           | 詳細編 |
|----------------------|-----|
| パスワード                | 35  |
| ブリッジモード              | 詳細編 |
| フレッツ・グループの利用方法       | 詳細編 |
| フレッツ・コミュニケーションの利用ス   | 方法  |
|                      | 詳細編 |
| フレッツ・スクウェアへの接続方法     | 42  |
| フレッツ・スクウェアに接続する      | 詳細編 |
| 複数固定 IP アドレスサービスを利用す | る   |
|                      | 詳細編 |
| 保守サービスのご案内           | 90  |
| 本商品の本体前面ランプの確認手順     | 67  |

# 〔や〕~〔よ〕

| ユーザ名 | • | <br> |  |  |  | • | • | • | • | • | • | • |   |   |   |   |   |   | 3 | 5 |
|------|---|------|--|--|--|---|---|---|---|---|---|---|---|---|---|---|---|---|---|---|
| 用語集  |   | <br> |  |  |  |   |   |   |   |   |   |   | 8 | 3 | , | Ē | ¥ | 糸 | 睮 | 扁 |

# [6] ~ [3]

| ログインパスワード設定        | 詳細編  |
|--------------------|------|
| ルータ・ブリッジ動作モード設定(ル- | -タ)  |
|                    | 詳細編  |
| ルータ・ブリッジ動作モード設定(ブリ | リッジ) |
|                    | 詳細編  |
| ループバックテスト          | 詳細編  |
|                    |      |

# 4-8 お客様サポート・保守サービスのご案内

● お客様サポートについて 本商品について、不明な点などがございましたら、以下にお問い合わせください。

- ■NTT西日本エリア(東海、北陸、近畿、中国、四国、九州地区)でご利用のお 客様
  - ・本商品のお取り扱いに関するお問い合わせ
  - お問い合わせ先 : 00 0120-109217 (平日 9:00~17:00) ・故障に関するお問い合わせ

お問い合わせ先 : 🚾 0120-248995 (24時間受付 年中無休)

保証について 保証期間(1年間)中の故障につきましては「保証書」の記載に基づき当社が 無償で修理いたしますので「保証書」は大切に保管してください。 (詳しくは「保証書」の無償修理規定をご覧ください。)

● 保守サービスについて

保証期間後においても、引き続き安心してご利用いただける「定額保守サービス」と、故障修理のつど料金を頂く「実費保守サービス」があります。 当社では安心して商品をご利用いただける定額保守サービスをお勧めしています。

保守サービスの種類は

| 定額<br>保守サービス | ● 毎月一定の料金をお支払いいただき、故障時には当社が無料で<br>修理を行うサービスです。                                                                                            |
|--------------|----------------------------------------------------------------------------------------------------|
| 実費<br>保守サービス | <ul> <li>修理に要した費用を頂きます。</li> <li>(修理費として、お客様宅へおうかがいするための費用および修理に要する技術的費用・部品代を頂きます。)</li> <li>(故障内容によっては高額になる場合もありますのでご了承ください。)</li> </ul> |
|              | <ul> <li>当社のサービス取扱所まで商品をお持ちいただいた場合は、お<br/>客様宅へおうかがいするための費用が不要になります。</li> </ul>                                                            |

● 補修用部品の保有期間について 本商品の補修用性能部品(製品の性能を維持するために必要な部品)を、製造 打ち切り後、7年間保有しています。

● 廃棄方法について 本商品を廃棄する時は、地方自治体の条例に従って処理してください。詳しく は各地方自治体にお問い合わせください。

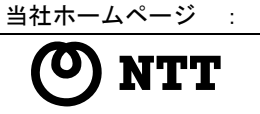

© 2004 NTTEAST • NTTWEST 本 2591-2 (2004.8) ADSL EF & SV3 FUE

この取扱説明書は、森林資源保護のため、再生紙を使用しています。

当社ホームページでは、各種商品の最新の情報やバージョンアップサービスなどを提供しています。本商 品を最適にご利用いただくために、定期的にご覧いただくことをお勧めします。

http://www.ntt-west.co.jp/kiki/